# **User Manual**

# Voltronic ESS510 On-grid inverter and Lifepo4 Battery 5.12Kw

# **Energy Storage System**

Version: 1.1

# **Table of Contents**

| 1.   | Introduction                               | 1    |
|------|--------------------------------------------|------|
| 2.   | Important Safety Warning                   | 2    |
| 3.   | Unpacking & Overview                       | 4    |
|      | 3-1. Packing List                          | 4    |
|      | 3-2. Product Overview                      | 7    |
| 4.   | Installation                               | 9    |
|      | 4-1. Selecting Mounting Location           | 9    |
|      | 4-2. Mounting The System                   | 9    |
| 5.   | Wiring Connection                          | . 17 |
|      | 5-1. Grid Connection                       | .17  |
|      | 5-2. PV Module (DC) Connection             | . 18 |
|      | 5-3. Battery Connection                    | .21  |
|      | 5-4. Load (AC Output) Connection           | .26  |
| 6.   | Communication                              | .27  |
|      | 6-1. Communication Connection              | . 27 |
|      | 6-2. Dry Contact Connection                | .28  |
| 7.   | Commissioning                              | . 29 |
| 8.   | Initial Setup by using monitoring software | . 30 |
| 9.   | Operation                                  | .40  |
|      | Operation and Display Panel                | .40  |
|      | Touchable function key                     | .40  |
|      | LCD Display Icons                          | .41  |
|      | LCD Setting                                | . 44 |
|      | Operating Mode Description                 | . 53 |
|      | Select Displays                            | . 58 |
| 10.  | Maintenance & Cleaning                     | . 62 |
| 11.  | Trouble Shooting                           | .63  |
|      | 11-1. Fault code reference                 | .63  |
|      | 11-2. Warning Reference Codes              | .66  |
| 12.  | Specifications                             | .67  |
| Appe | endix I: The Wi-Fi Operation Guide         | .68  |
| 1.1. | 1. Introduction                            | . 68 |
|      | 1. SolarPower App Installation             | . 68 |
|      | 3. SolarPower APP Operation                | .72  |
| Appe | endix II: Energy Meter Installation Guide  | . 79 |
| 1.12 | 1. Introduction                            | . 79 |
|      | 2. Wiring Connection                       | .79  |
|      | 3. Setup                                   | . 80 |

# 1. Introduction

This energy storage system can provide power to connected loads by utilizing PV power, utility power and battery power and store surplus energy generated from PV solar modules for use when needed. When the sun has set, energy demand is high, or there is a black-out, you can use the energy stored in this system to meet your energy needs at no extra cost. In addition, this energy storage system helps you pursue the goal of energy self-consumption and ultimately energy-independence.

Depending on different power situations, this energy storage system is designed to generate continuous power from PV solar modules (solar panels), battery, and the utility. When MPP input voltage of PV modules is within acceptable range (see specification for the details), this energy storage system is able to generate power to feed the grid (utility) and charge. This energy storage system is only compatible with PV module types of single crystalline and poly crystalline. Do not connect any PV array types other than these two types of PV modules to the energy storage system. Do not connect the positive or negative terminal of the solar panel to the ground. See Figure 1 for a simple diagram of a typical energy storage system.

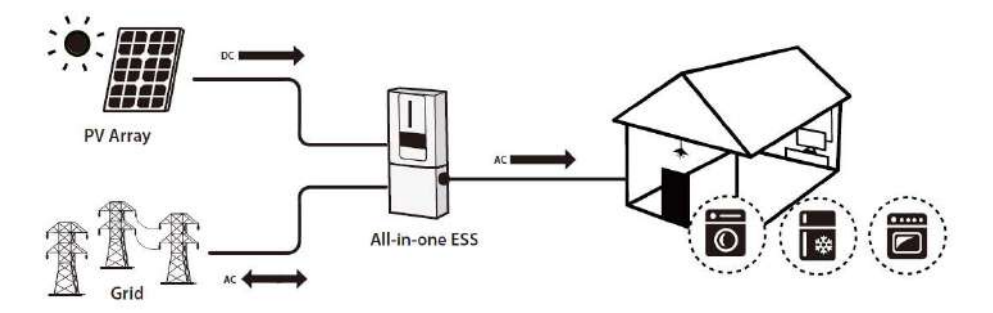

Figure 1 Energy storage System Overview

**Note**: To conform to the EEG standard, every energy storage system sold to German area is not allowed to charge from Utility. The relevant function is automatically disabled via the software.

# 2. Important Safety Warning

Before using the inverter, please read all instructions and cautionary markings on the unit and this manual. Store the manual where it can be accessed easily.

This manual is for qualified personnel. The tasks described in this manual may be performed by qualified personnel only.

#### **General Precaution-**

#### **Conventions used:**

**WARNING!** Warnings identify conditions or practices that could result in personal injury; **CAUTION!** Caution identify conditions or practices that could result in damage to the unit or other equipment connected.

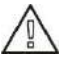

**WARNING!** Before installing and using this inverter, read all instructions and cautionary markings on the inverter and all appropriate sections of this guide.

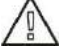

**WARNING!** Normally grounded conductors may be ungrounded and energized when a ground fault is indicated.

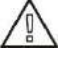

**WARNING!** This inverter is so heavy that it should be lifted by at least two persons.

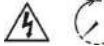

**CAUTION!** Before attempting any maintenance or cleaning or working on any circuits connected to the inverter, disconnecting AC, DC and battery power from the inverter can reduce the risk of electric shock. Merely turning off controls will not reduce this risk because internal capacitors can remain charged for 5 minutes after disconnecting all sources of power.

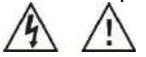

**CAUTION!** Do not disassemble this inverter by yourself. It contains no user-serviceable parts. Attempt to service this inverter by yourself may cause electric shock or fire and will void the warranty from the manufacturer.

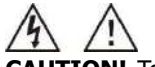

**CAUTION!** To avoid fire and electric shock, make sure that existing wiring is in good condition and that the wire is not undersized. Do not operate the damaged Inverter or substandard wiring.

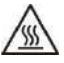

**CAUTION!** In high temperature environment, the surface of this inverter could be hot enough to cause skin burns if accidentally touched. Ensure that this inverter is away from normal traffic areas.

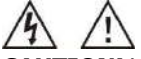

**CAUTION!** Use only recommended accessories from installer. Otherwise, disqualified tools may cause fire, electric shock, or injury to persons.

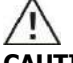

**CAUTION!** To reduce risk of fire hazard, do not cover or obstruct the cooling fan.

**CAUTION!** Do not operate the Inverter if it has undergone a sharp blow, been dropped, or damaged in any way. If the Inverter is damaged, please call for an RMA (Return Material Authorization) request.

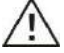

**CAUTION!** AC breaker, DC switch and Battery circuit breaker are used as disconnect devices and these disconnect devices shall be easily accessible.

#### Before working on this circuit

Isolate inverter/Uninterruptible Power System (UPS)

- Then check for Hazardous Voltage between all terminals including the protective earth.

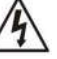

#### **Risk of Voltage Backfeed**

#### Symbols used in Equipment Markings

| (II      | Refer to the operating instructions                                            |  |  |
|----------|--------------------------------------------------------------------------------|--|--|
| $\wedge$ | Caution! Risk of danger                                                        |  |  |
| A        | Caution! Risk of electric shock                                                |  |  |
| $\land$  | Caution! Risk of electric shock. Energy storage timed discharge for 5 minutes. |  |  |
|          | Caution! Hot surface                                                           |  |  |

# 3. Unpacking & Overview

#### 3-1. Packing List

Before installation, please inspect the unit. Be sure that nothing inside the package is damaged. To guarantee goods in good condition during transportation, we offer separate packages for inverter and battery unit.

#### Inverter Package

You should receive the following items inside of package:

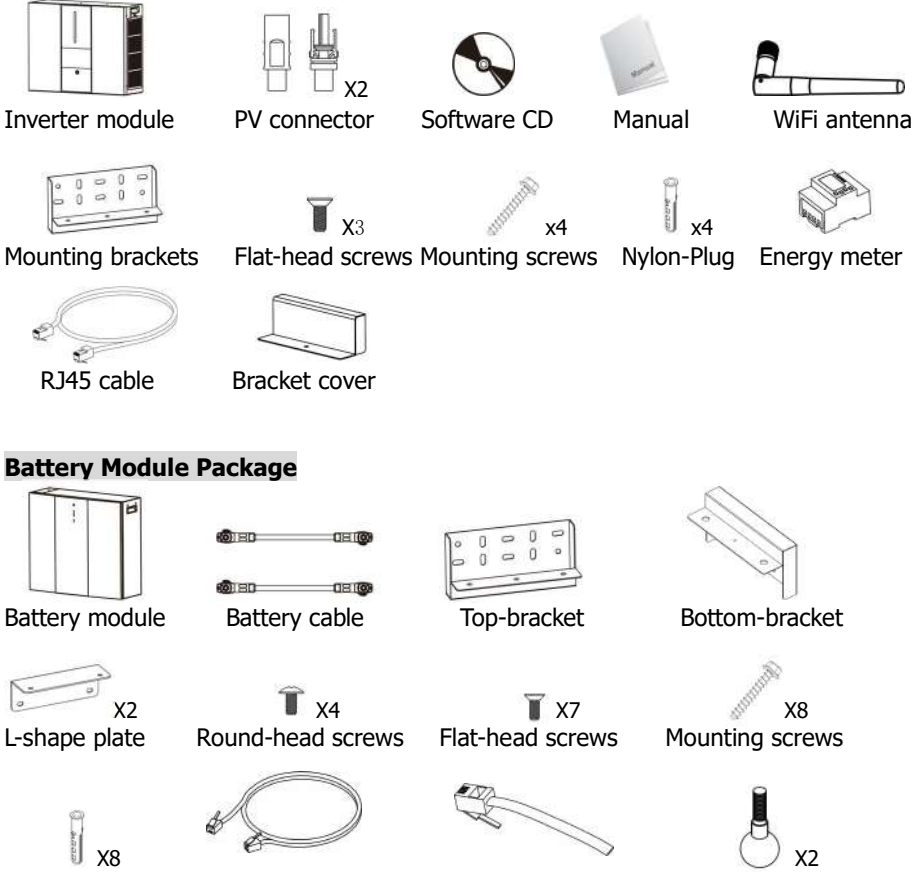

Nylon-Plug

RJ11 cable

RJ11 signal cable

Ball screws

#### **Optional Accessory**

There are some optional accessories for purchase separately.

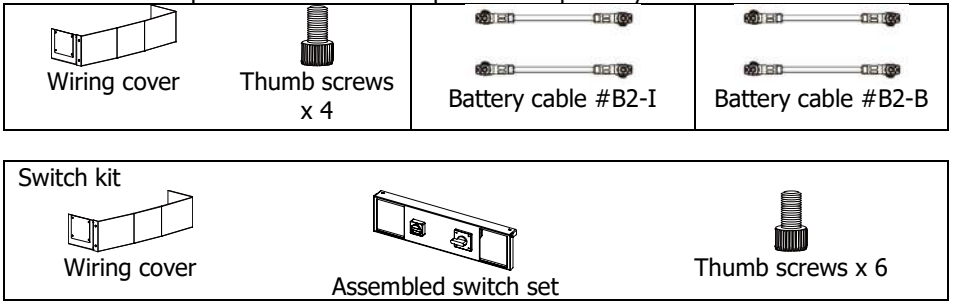

#### Wiring cover (optional)

There is a separate part called "wiring cover". If connecting parallel battery modules, you may purchase "wiring cover" separately to cover all cables on the bottom.

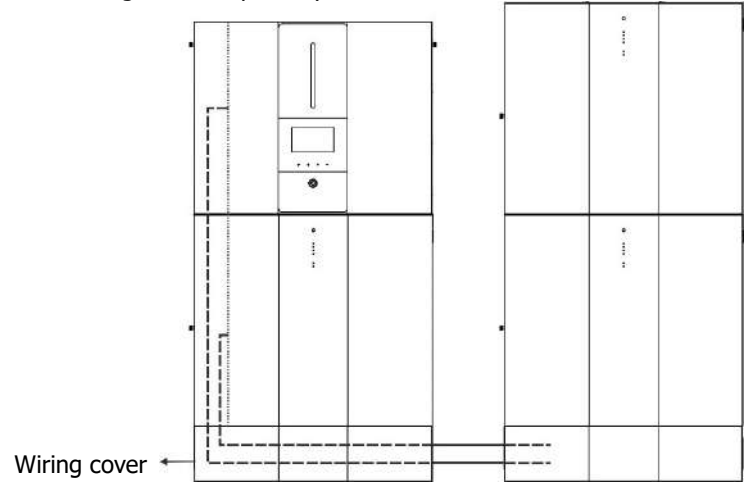

**DC and Maintenance bypass switches (optional)** You may purchase DC and maintenance bypass witches separately. It's installed on the bottom of the unit.

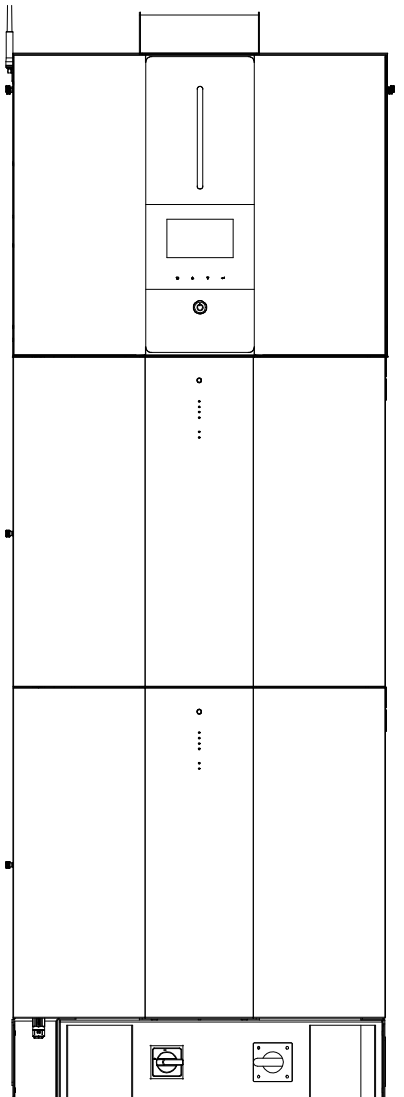

#### **3-2. Product Overview**

#### **Inverter Module** 6 6 7 . ᠿ 0 0 0 4 D 2 0 D 13 3 Б 14 Side view **Front view**

- 1. LCD display
- 2. Touchable function buttons
- 3. Power on/off button
- 4. PV connectors
- 5. AC output
- 6. AC input
- 7. AC breaker
- 8. PV breaker

- 9. DC breaker
- 10. Dry contact
- 11. USB port
- 12. RS-232 port
- 13. BMS com. port
- 14. Battery connectors
- 15. Intelligent slot

### **Battery Module**

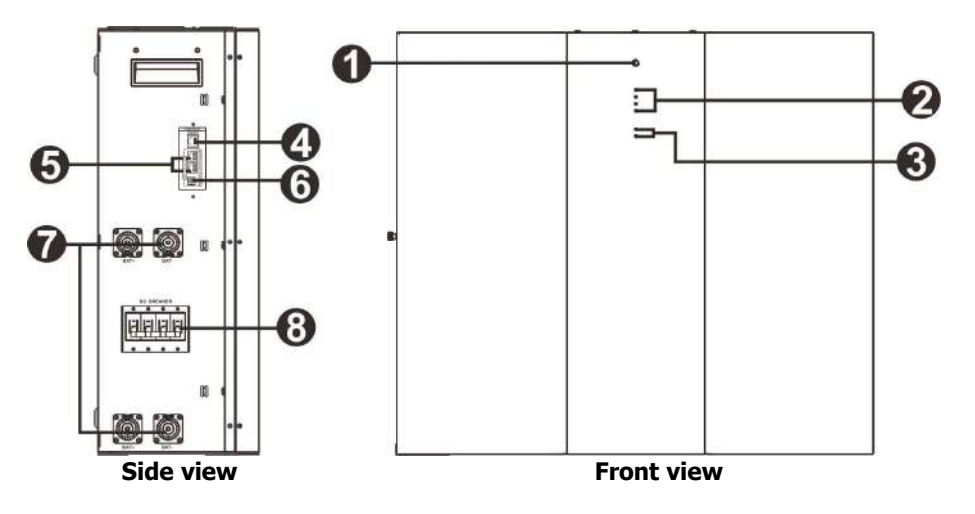

- 1. Power on/off button
- 2. Battery capacity indicators
- 3. Battery status indicators
- 4. RS485 port (BMS com. port)
- 5. Extension port
- 6. ID switch
- 7. Battery connecters
- 8. DC breaker

# 4. Installation

#### 4-1. Selecting Mounting Location

Consider the following points to install the energy storage system:

- Do not mount the inverter on flammable construction materials.
- Mount on a solid surface
- This energy storage system might make noises during operation which may be perceived as a nuisance in a living area.
- Install this inverter module at eye level in order to allow the readability of LCD display at all times.
- For proper air circulation to dissipate heat and further maintenance, allow a clearance of approx. 50 cm to the sides of the unit.
- Dusty conditions on the unit may impair the performance of this inverter.
- The ambient temperature should be between 0°C and 40°C and relative humidity should be between 5% and 85% to ensure optimal operation.
- The recommended installation is vertical adherence.
- For proper operation of this energy storage system, please use appropriate cables for grid connection.
- The pollution degree of the energy storage system is PD2. Select an appropriate mounting location. Install the inverter and battery modules in a protected area that is dry, free of excessive dust and with adequate air flow. Do NOT operate it in the place where the temperature and humidity is beyond the specific limits. (Please check the specs for the limitations.)
- The inverter should be installed in the position where the disconnection means is easily accessible.
- This inverter is designed with IP20 protection for indoor applications only.
- Regularly clean the fan filter.

#### 4-2. Mounting The System

**WARNING!!** Remember that this inverter is heavy so please be careful when removing it from the package.

Installation to the wall should be fixed with proper screws. After that, the device should be bolted on securely.

The energy storage system can only operate in a CLOSED ELECTRICAL OPERATING AREA. Only service personnel can enter this area.

#### **WARNING!!** FIRE HAZARD.

SUITABLE FOR MOUNTING ON CONCRETE OR OTHER NON-COMBUSTIBLE SURFACE ONLY.

This energy storage system should be installed battery modules first on the bottom and then inverter module on the top.

**Step 1:** Use Ø10mm drill to drill holes at a depth about 50mm, The holes pitch are as follows: (Install the nylon-plug after drilling is completed)

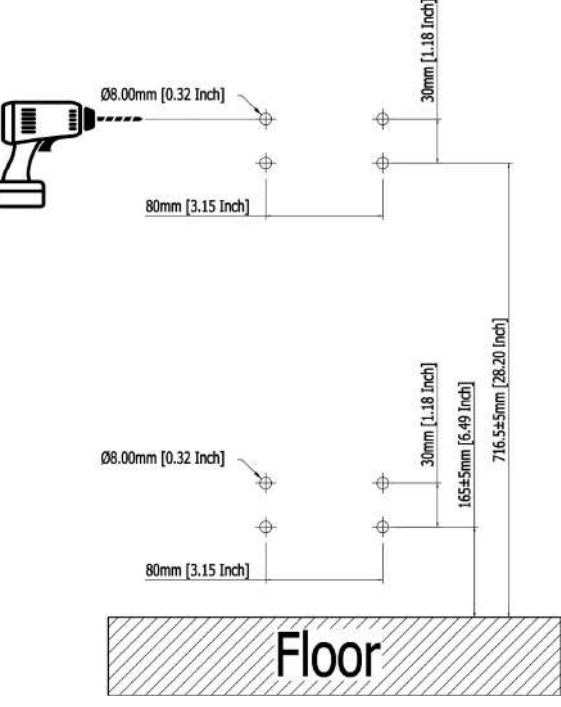

Step 2: Assembly the Bottom-bracket need to be used bubble level adjusted the bracket to center and mounting on the wall. Mounting Screws:

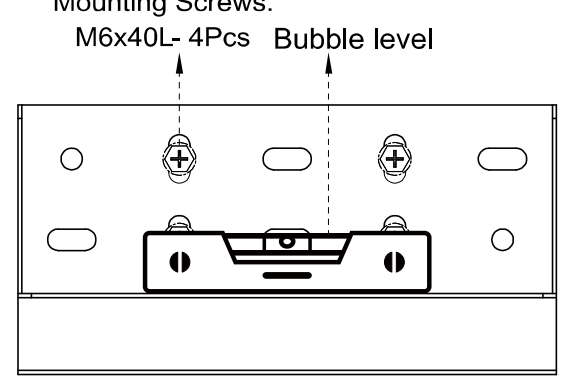

Step 3: Remove side cover of battery module first.

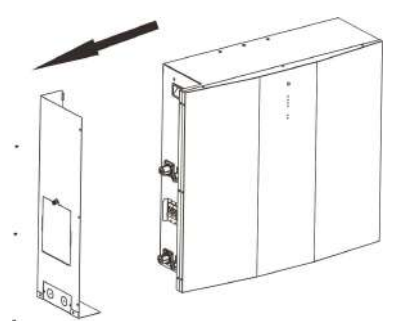

**Step 4:** Fix Top-bracket of the battery module separately with three flat-head screws as shown in the chart.

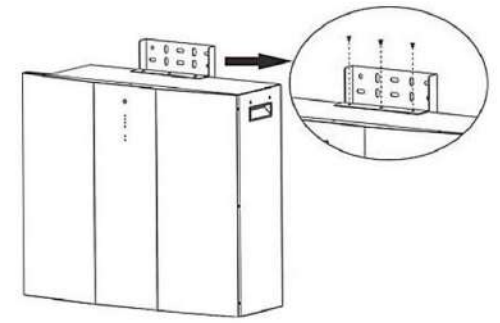

**Step 5:** Fix ball-screws on the battery module as shown in the chart.

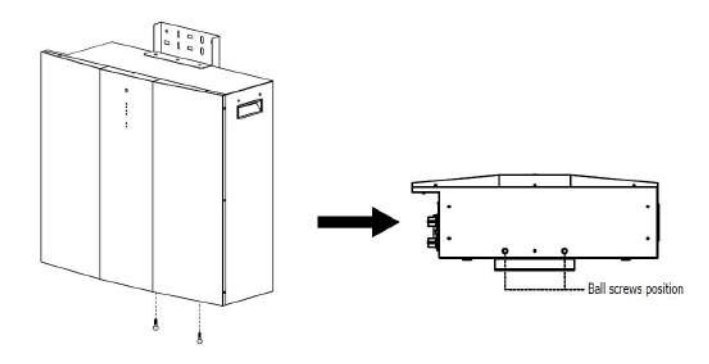

Step 6: Battery ball screws align the bracket-holes.

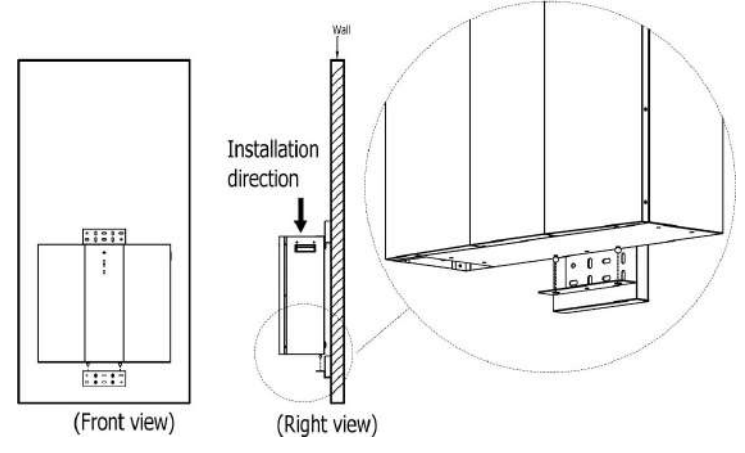

Step 7: Mounting the Top-bracket with four screws on the wall.

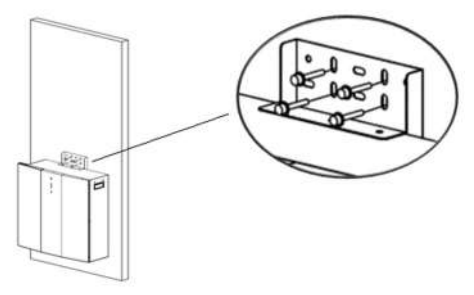

**Step 8:** Use Ø10mm drill to drill holes at a depth about 50mm, The holes pitch are as follows: (Install the nylon-plug after drilling is completed)

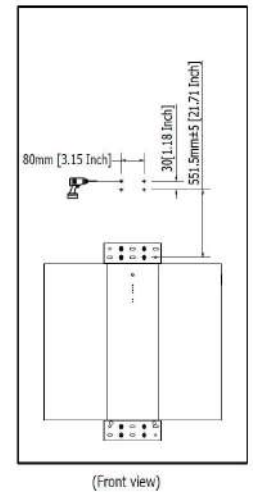

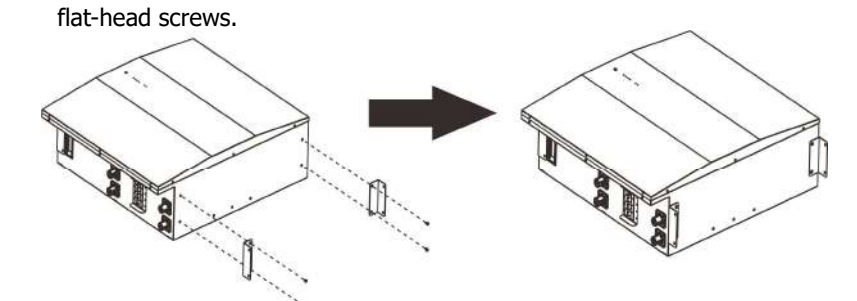

Step 9: Fix two L-shape plates on the bottom of the second battery module with four

**Step 10:** Put the second battery module on the top of first battery module and fix two L-shape plates to the first battery module with four round-head screws. Then, fix the second battery module to the wall with four mounting screws.

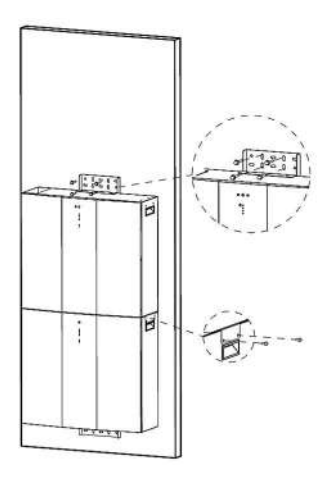

**Step 11:** Use Ø10mm to drill holes at a depth about 50mm at the wall and insert nylon-plug inside of each holes.

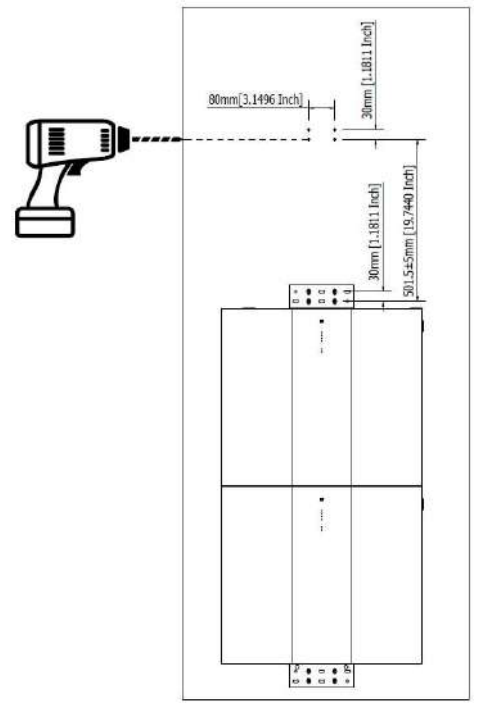

**Step 12:** Fix two L-shape plates on the bottom of the inverter module with four flat-head screws and also fix bracket on the top of the inverter with two flat-head screws.

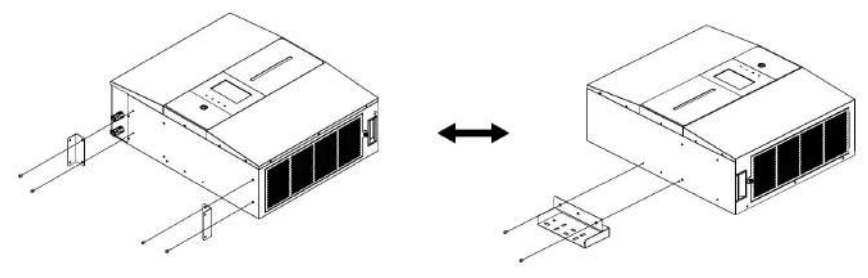

**Step 13:** Put the inverter module on the top of second battery module. Fix mounting bracket with four mounting screws to the wall. Then, fix two L-shape plates to the second battery module with four round-head screws.

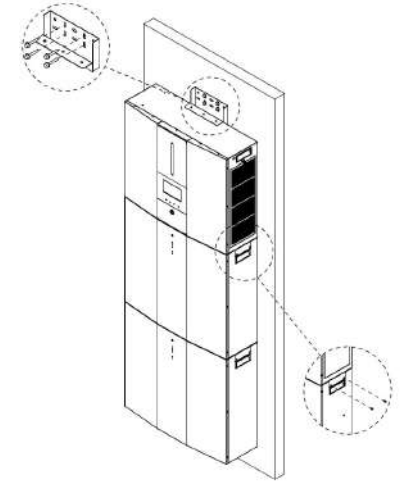

**Step 14:** Fix bracket cover to the mounting bracket with flat-head screws.

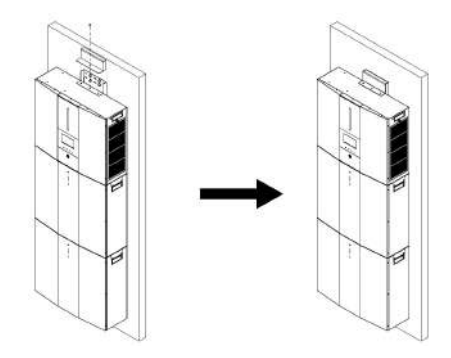

#### Preparation

Before connecting all wires, be sure to take off wiring cover by removing four screws and one thumb screw. Refer to below chart for the details.

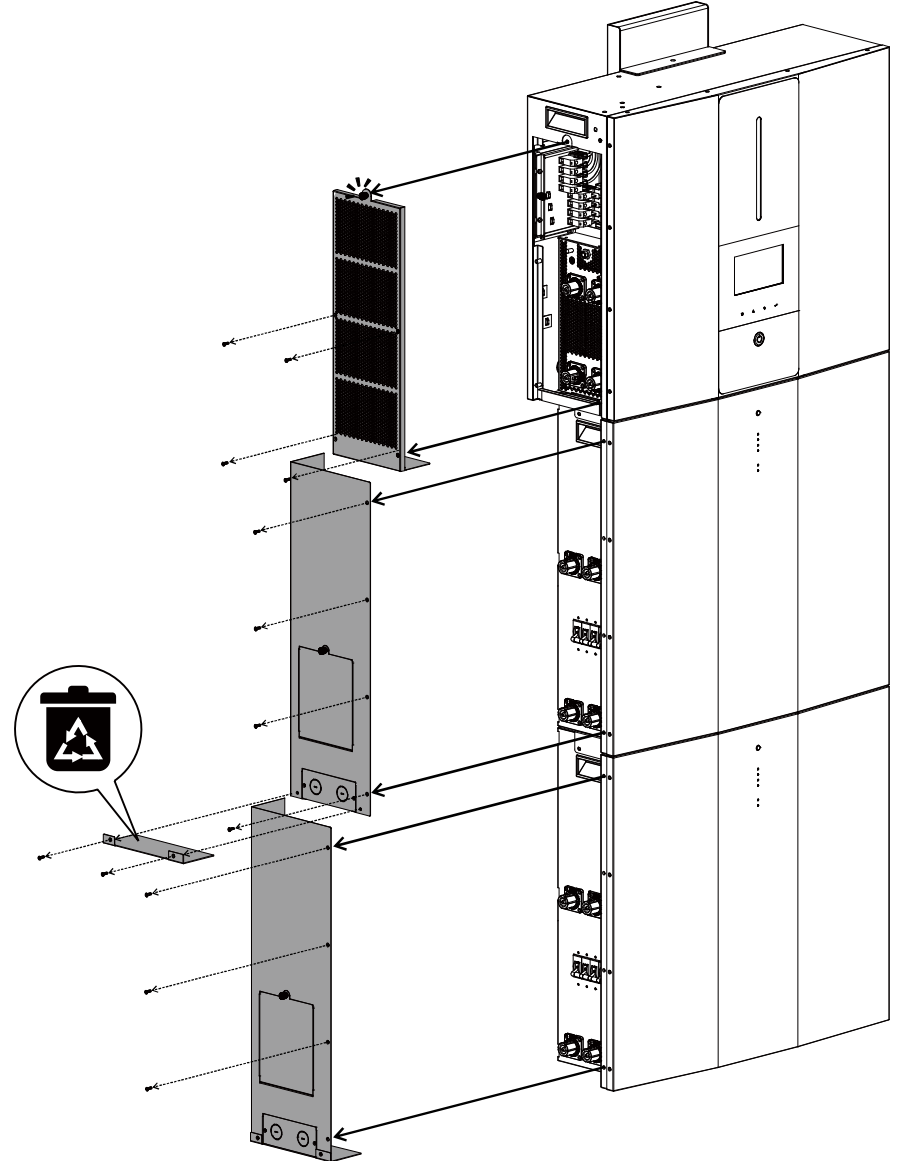

# 5. Wiring Connection

Before connecting all wires, be sure that side covers of inverter and battery modules are removed. This step should be executed before modules are installed to the wall.

#### 5-1. Grid Connection

#### 5-1-1. Preparation

Before connecting to AC utility, please install a **separate** AC circuit breaker between surge protection device (SPD) and AC utility. This will ensure the inverter can be securely disconnected during maintenance and fully protected from over current of AC input.

**NOTE:** The overvoltage category of the AC input is III. It should be connected to the power distribution.

**WARNING!** For safety and efficiency, it's very important to use appropriate cables for grid (utility) connection. To reduce risk of injury, please use the proper cable size recommended below.

#### Suggested cable requirement for AC wire

| Model                                      | ESS    |
|--------------------------------------------|--------|
| Nominal Grid Voltage                       | 230VAC |
| Conductor cross-section (mm <sup>2</sup> ) | 6      |
| AWG no.                                    | 10     |

#### 5-1-2. Connecting to the AC Utility

**Step 1:** Check the grid voltage and frequency with an AC voltmeter to see if it's same as the "VAC" value on the product label.

Step 2: Turn off the circuit breaker.

**Step 3:** Remove insulation sleeve 10 mm from three conductors and shorten phase L and neutral conductor N for 3 mm. Refer to chart 1.

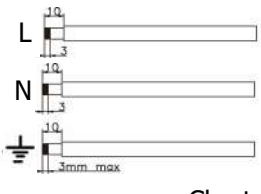

Chart 1

**Step 4:** Connect wires according to the polarities indicating on terminal block. Be sure to connect PE protective conductor **(G)** first.

 $L \rightarrow LINE$  (brown or black)

- N→Neutral (blue or white)
- G→Ground (yellow-green)

**Step 5:** Make sure the wires are securely connected. The reference tightening torque is 1.4~1.6N.m.

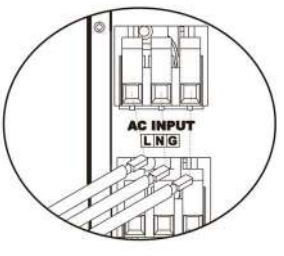

Chart 2

#### 5-2. PV Module (DC) Connection

**CAUTION:** Before connecting to PV modules, please install **separately** DC circuit breakers between inverter and PV modules.

**NOTE1:** Please use 600VDC/30A circuit breaker.

**NOTE2:** The overvoltage category of the PV input is II.

Please follow the steps below to implement PV module connection:

**WARNING:** Because this inverter is non-isolated, only three types of PV modules are acceptable: single crystalline and poly crystalline with class A-rated and CIGS modules.

To avoid any malfunction, do not connect any PV modules with possible current leakage to the inverter. For example, grounded PV modules will cause current leakage to the inverter. When using CIGS modules, please be sure NO grounding.

**CAUTION:** It's requested to use PV junction box with surge protection. Otherwise, it will cause damage on inverter when lightning occurs on PV modules.

**Step 1**: Check the input voltage of PV array modules. The acceptable input voltage of the inverter is 250VDC-450VDC (with rated load). This system is applied with two strings of PV array. Please make sure that the maximum current load of each PV input connector is 13A.

**CAUTION:** Exceeding the maximum input voltage can destroy the unit!! Check the system before wire connection.

**Step 2:** Disconnect the circuit breaker and switch off the DC switch. **Step 3**: Assemble provided PV connectors with PV modules by the following steps.

#### Components for PV connectors and Tools:

| Female connector housing  |  |
|---------------------------|--|
| Female terminal           |  |
| Male connector housing    |  |
| Male terminal             |  |
| Crimping tool and spanner |  |

### Prepare the cable and follow the connector assembly

#### process:

Strip one cable 8 mm on both end sides and be careful NOT to nick conductors.

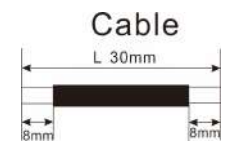

Insert striped cable into female terminal and crimp female terminal as shown below.

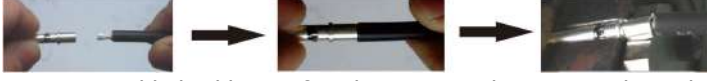

Insert assembled cable into female connector housing as shown below.

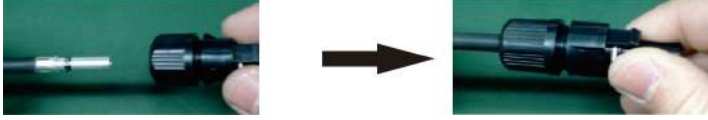

Insert striped cable into male terminal and crimp male terminal as shown below.

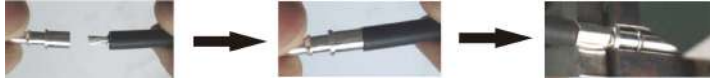

Insert assembled cable into male connector housing as shown below.

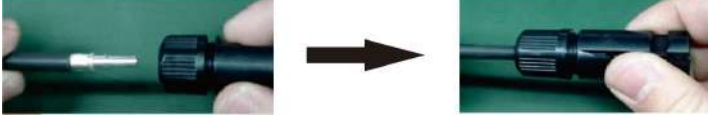

Then, use spanner to screw pressure dome tightly to female connector and male connector as shown below.

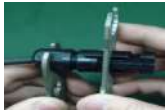

**Step 4**: Check the correctness of the polarity of connection cable on PV modules and PV input connectors. Then, connect positive pole (+) of connection cable to positive pole (+) of PV input connector. Connect negative pole (-) of connection cable to negative pole (-) of PV input connector.

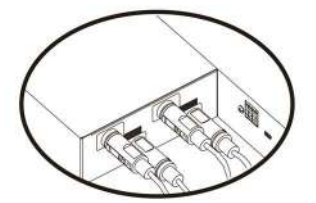

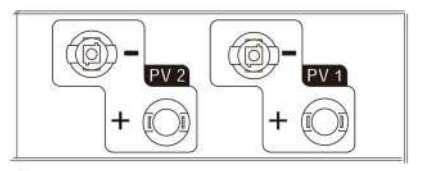

**WARNING!** For safety and efficiency, it's very important to use appropriate cables for PV module connection. To reduce risk of injury, please use the proper cable size as recommended below.

| Conductor cross-section (mm <sup>2</sup> ) | AWG no. |
|--------------------------------------------|---------|
| 4~6                                        | 10~12   |

**CAUTION: Never** directly touch the terminals of inverter. It might cause lethal electric shock.

#### **Recommended Panel Configuration**

**CAUTION:** Do NOT touch the inverter to avoid electric shock. When PV modules are exposed to sunlight, it may generate DC voltage in the inverter.

| Solar Panel          | SOLAR INPUT 1                                   | SOLAR INPUT 2   | O'ty of | Total          |
|----------------------|-------------------------------------------------|-----------------|---------|----------------|
| Spec.<br>(reference) | (Min in serial: 6pcs;<br>Max. in serial: 12pcs) |                 | panels  | Input<br>Power |
| - 200WP              | 6pcs in serial                                  | Х               | 6pcs    | 1560W          |
| - Imp: 0 180         | Х                                               | 6pcs in serial  | 6pcs    | 1560W          |
| - Voc: 38 9V/dc      | 8pcs in serial                                  | х               | 8pcs    | 2080W          |
| - Isc: 8 564         | Х                                               | 8pcs in serial  | 8pcs    | 2080W          |
| - Cells: 60          | 6pcs in serial                                  | 6pcs in serial  | 12pcs   | 3120W          |
|                      | 7pcs in serial                                  | 7pcs in serial  | 14pcs   | 3640W          |
|                      | 8pcs in serial                                  | 8pcs in serial  | 16pcs   | 4160W          |
|                      | 10pcs in serial                                 | 10pcs in serial | 20pcs   | 5200W          |
|                      | 12pcs in serial                                 | 12pcs in serial | 24pcs   | 6240W          |

| Solar Panel                | SOLAR INPUT 1                                  | SOLAR INPUT 2  | O'ty of | Total          |
|----------------------------|------------------------------------------------|----------------|---------|----------------|
| (reference)                | (Min in serial: 4pcs;<br>Max. in serial: 7pcs) |                | panels  | Input<br>Power |
| - 500WP<br>- Vmp: 42 8V/dc | 4pcs in serial                                 | X              | 4pcs    | 2000W          |
| - Imp: 11 694              | Х                                              | 4pcs in serial | 4pcs    | 2000W          |
| - Voc: 51 7Vdc             | 6pcs in serial                                 | x              | 6pcs    | 3000W          |
| - Isc: 12.28A              | Х                                              | 6pcs in serial | 6pcs    | 3000W          |
| - Cells: 150               | 7pcs in serial                                 | x              | 7pcs    | 3500W          |
|                            | Х                                              | 7pcs in serial | 7pcs    | 3500W          |
|                            | 4pcs in serial                                 | 4pcs in serial | 8pcs    | 4000W          |
|                            | 5pcs in serial                                 | 5pcs in serial | 10pcs   | 5000W          |
|                            | 6pcs in serial                                 | 6pcs in serial | 12pcs   | 6000W          |

#### 5-3. Battery Connection

**CAUTION:** Before connecting to battery modules, please **disconnect** the DC breaker between inverter and batteries.

#### Single battery connection

**Step 1**: Use supplied two battery cables #B-B (supplied in battery module package). Use another two battery cables #B1-I (supplied in inverter package). Follow the polarity of battery printed near the battery terminal! Simply plug battery cable to battery terminals on inverter module and battery module as shown in the chart.

#### ORANGE cable to the positive terminal (+) BLACK cable to the negative terminal (-)

WARNING! Wrong connections may damage the unit permanently.

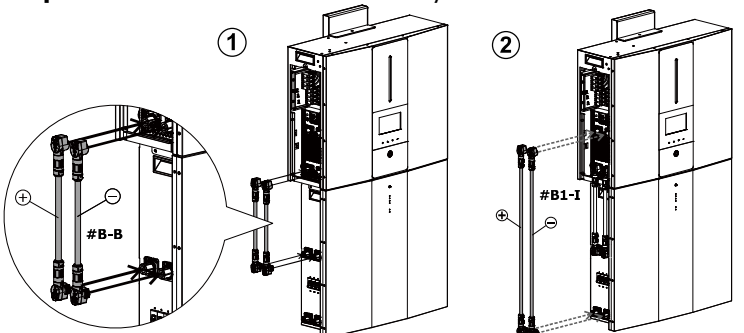

Step 2: Make sure the wires are securely connected.

**Step 3:** Insert the supplied RJ45 cable (from inverter module package) into the BMS port on the inverter module. The other end connects to RS485 port on the first battery module.

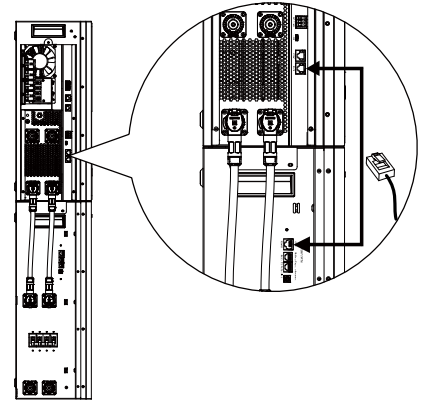

**Step 4:** Insert the supplied RJ11 signal cable (from battery module package) into one of the extension port (< or =) on the battery module.

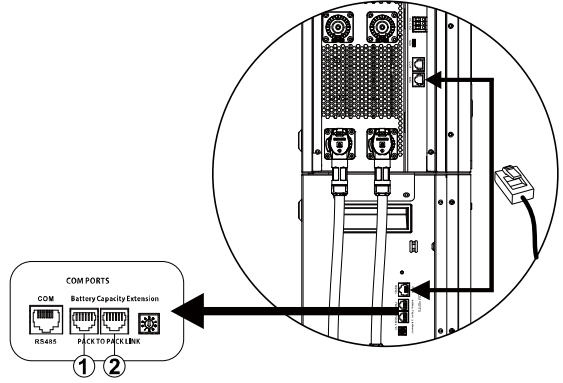

#### Multiple battery connection

If there are more battery modules to connect, please follow below steps to connect batteries.

**Step 1:** Use supplied battery cable #B-B (inside of battery module package) to connect the first battery module and purchase another battery cable #B2-I to connect second battery module as shown below chart.

Follow the polarity of battery printed near the battery terminal!

ORANGE cable to the positive terminal (+) BLACK cable to the negative terminal (-)

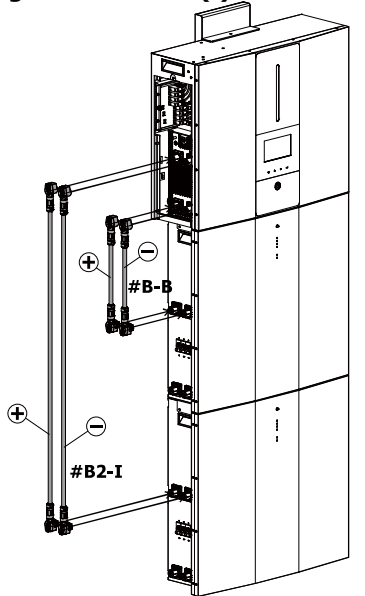

**Step 2:** Insert the supplied RJ11 cable (from battery module package) into the extension port on the first battery module. The other end connects to extension port on the second battery module. Refer below chart for the details.

**Step 3:** After all wiring installation is complete, set up ID for each battery module. The ID code for each battery module MUST be unique. Not the same number for 2 battery modules in parallel system. Refer below chart for the details.

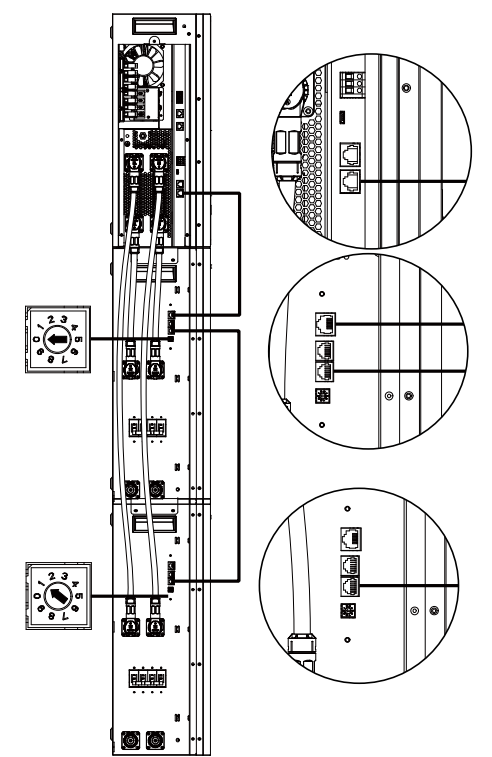

If there is more battery module installed in parallel, please follow below to connect battery module in parallel.

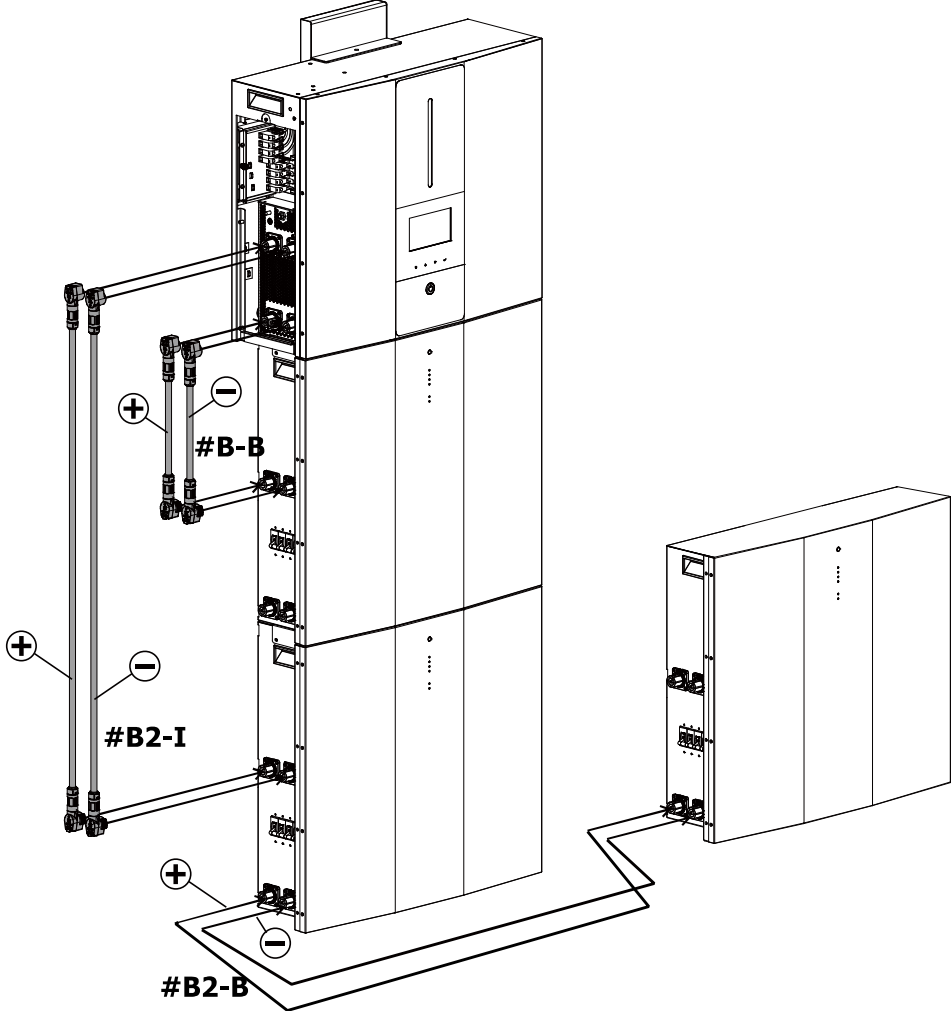

**CAUTION:** To avoid battery falling, be sure to leave around 75cm distance between battery modules installed in parallel.

If more and more battery modules are connected in parallel, please follow below chart for battery cable wiring.

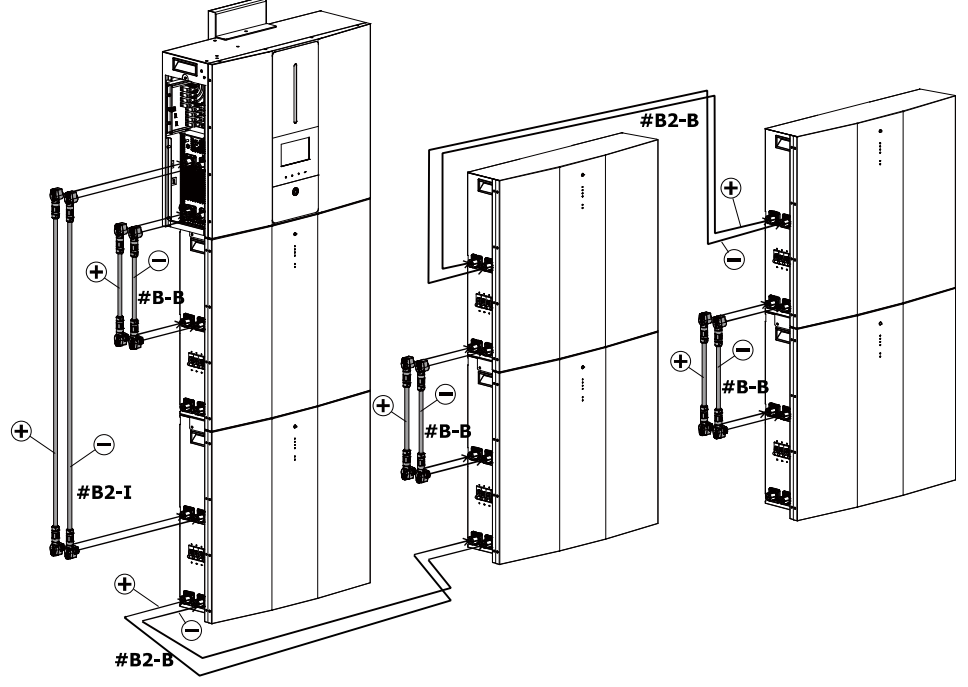

**CAUTION:** To avoid battery falling, be sure to leave around 75cm distance between battery modules installed in parallel.

# 26

#### 5-4. Load (AC Output) Connection

**CAUTION:** To prevent extra supply to the load via the inverter during any mode of operation, an additional disconnection device should be placed on in the building wiring installation.

**WARNING!** For safety and efficiency, it's very important to use appropriate cable for AC connection. To reduce risk of injury, please use the proper cable size recommended as below.

| Model                                      | ESS    |
|--------------------------------------------|--------|
| Nominal Grid Voltage                       | 230VAC |
| Conductor cross-section (mm <sup>2</sup> ) | 6      |
| AWG no.                                    | 10     |

**Step 1**: Remove insulation sleeve 8 mm for three conductors. And shorten phase L and neutral conductor N 3 mm. Refer to Diagram 3.

**Step 2**: Connect wires according to the polarities indicated on terminal block. Be sure to connect PE protective conductor  $(\_)$  first. Refer to Diagram 4.

L→LINE (brown or black) —→Ground (yellow-green) N→Neutral (blue or white)

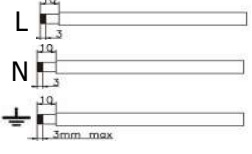

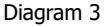

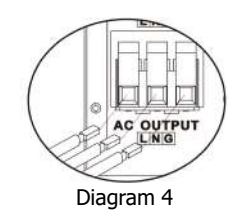

**Step 3**: Make sure the wires are securely connected. The reference tightening torque is 1.4~1.6N.m.

**CAUTION:** It's only allowed to connect load to "AC Output Connector". Do NOT connect the utility to "AC Output Connector".

**CAUTION:** Be sure to connect L terminal of load to L terminal of "AC Output Connector" and N terminal of load to N terminal of "AC Output Connector". The G terminal of "AC Output Connector" is connected to grounding of the load. Do NOT mis-connect.

**CAUTION:** This inverter is not allowed to operate in parallel. Please do NOT connect more than one unit in parallel in AC output connector. Otherwise, it will damage this inverter.

## 6. Communication

#### 6-1. Communication Connection

The inverter is equipped with USB and RS-232 ports and a slot for alternative communication interfaces in order to communicate with a PC via corresponding software. This intelligent slot is install with Modbus card use to communicate with external Energy meter. Follow the procedure below to connect communication wiring and install the software.

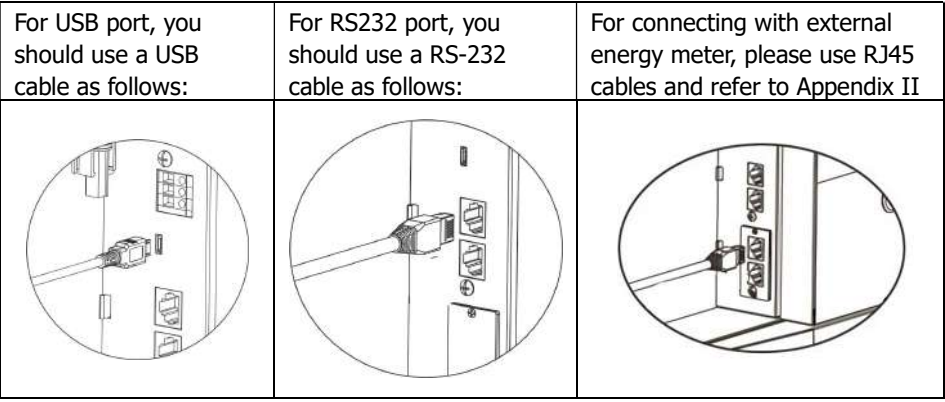

Please install monitoring software in your computer. Detailed information is listed in next chapter. After software is installed, you may initialize the monitoring software and extract data through communication port.

This unit also equipped with a Wi-Fi transmitter. Wi-Fi transmitter can enable wireless communication between inverter and monitoring platform. Before operating wireless communication, please install WiFi antenna on the unit as shown in the below chart.

Users can access and control the monitored inverter with downloaded APP. You may find "SolarPower" app from the Apple® Store or "SolarPower Wi-Fi" in Google® Play Store. All data loggers and parameters are saved in iCloud. Before using Wi-Fi transmitter, please connect the external antenna on the side of inverter. For quick installation and operation, please refer to Appendix I - The Wi-Fi Operation Guide for details.

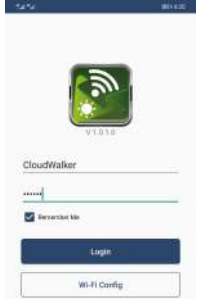

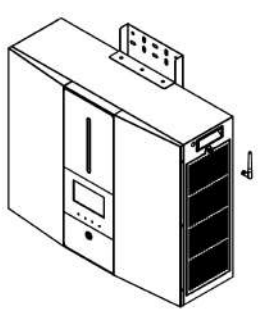

#### 6-2. Dry Contact Connection

There is one dry contact available. It could be used to remote control for external generator. For Dry contact port, please remove insulation sleeve 8 mm for three conductors and insert three cables into ports.

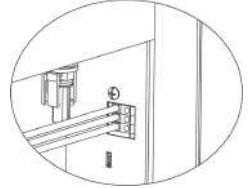

#### **Electric Parameter**

| Parameter        | Symbol | Max. | Unit |
|------------------|--------|------|------|
| Relay DC voltage | Vdc    | 30   | V    |
| Relay DC current | Idc    | 1    | А    |

Note: The application of the dry contact should not exceed the electric parameter shown as above. Otherwise, the internal relay will be damaged.

#### **Function Description**

| Unit Status | Condition                                                                                                    | Dry contact |       |
|-------------|----------------------------------------------------------------------------------------------------|-------------|-------|
| onic Status |                                                                                                    | NO&C        | NC&C  |
| Power Off   | Unit is off and no output is powered.                                                                                                    | Open        | Close |
|             | Battery voltage is lower than setting battery cut-<br>off discharging voltage when grid is available.                                                                                                    | Close       | Open  |
|             | Battery voltage is lower than setting battery cut-<br>off discharging voltage when grid is unavailable.                                                                                                    | Close       | Open  |
| Power On    | <ul> <li>Battery voltage is higher than below 2 setting values:</li> <li>1. Battery re-discharging voltage when grid is available.</li> <li>2. Battery re-discharging voltage when grid unavailable.</li> </ul> | Open        | Close |

You can set the related parameters in the morning software. Refer to below chart:

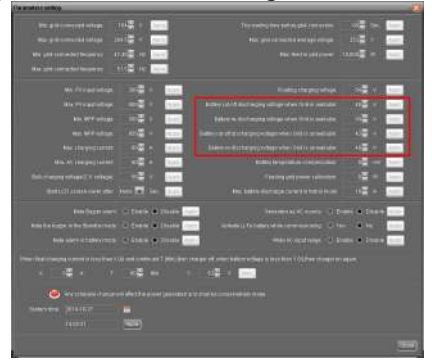

# 7. Commissioning

**Step 1**: Check the following requirements before commissioning:

- Ensure the inverter is firmly secured
- Check if the open circuit DC voltage of PV module meets the requirement (Refer to Section 5.2)
- Check if the voltage of the open circuit utility is approximately as same as the expected nominal value from local utility company.
- Check if connection of AC cable to grid (utility) is correct if the utility is required.
- Fully connect to PV modules.

**Step 2**: Switch on the DC breaker and breakers of each battery module. Then, switch on PV breaker. After that, if there is any connection with utility, please switch on the AC breaker. At this moment, the energy storage system is already turned on. However, there is no output generated to loads. Then:

- If LCD lights up to display the status of the unit, commissioning has been completed successfully. After pressing "ON" button for 1 second when the utility is detected, this inverter will start to supply power to the loads. If no utility exists, simply press "Power on/off" button for 3 seconds. Then, this unit will start to supply power to the loads.
- If an error occurs to this inverter, a warning/fault indicator will appear on LCD display. Please inform your installer.

# 8. Initial Setup by using monitoring software

Before inverter starts to operate, it's required to set up "Operation Mode" via software. Please strictly follow the steps below to set up. For more details, please refer to software manual.

**Step 1**: After turning on the inverter and installing the software, please click "Open Monitor" to enter main screen of this software.

Step 2: Log in the software first by entering the default password "administrator."

**Step 3**: Select Device Control>>MyPower Management to set up inverter operation mode and personalized interface. Refer to diagram below.

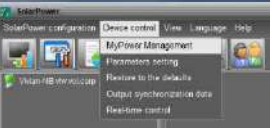

| on your manufailmin                   |                                                                  |                                                              |
|---------------------------------------|------------------------------------------------------------------|--------------------------------------------------------------|
| Noile                                 |                                                                  |                                                              |
| Contra with Backing Street of Control | 🔄 🛛 🖬 🖬 🖬 🖬 🖬 🖬 🖬 🖬 🖬 🖬 🖬 🖬                                      | ne output frequency 50 📼 🖊                                   |
|                                       |                                                                  |                                                              |
|                                       |                                                                  |                                                              |
| Ond The with Backso ()                |                                                                  |                                                              |
|                                       |                                                                  |                                                              |
| Configuration cetails                 |                                                                  |                                                              |
| Charging source                       | PV and Grid                                                      | 🐷 Janey to ohar ye kutore                                    |
|                                       |                                                                  | July-AC to charge leaffing                                   |
|                                       | FV Gral-Battery                                                  | Willow to feed in to the God                                 |
|                                       |                                                                  | Allow buffers to this barge when PA is available             |
|                                       | Grid-Bablary 🐷                                                   | Alter baller is lead-inti the Ord-other PV is endalitie      |
|                                       |                                                                  | 📕 Allow battery to feed in to the God when PV is unavailable |
| 📕 When batory voltage <               | 🐠 V, the AC state charsing                                       |                                                              |
|                                       | 00.00 - 04:00 - 00:00 - 00:00 Means AC charger operates all-time |                                                              |
|                                       | 0000 0 000 000 0000 0000 00 means AC Culput Imeriancian disable  |                                                              |
|                                       |                                                                  |                                                              |

#### Mode

There are three operation modes: Grid-tie with backup, Grid-Tie and Off-Grid.

- Grid-tie with backup: PV power can feed back to grid, provide power to the load and charge battery. There are four options available in this mode: Grid-tie with backup I, II, III and IV. In this mode, users can configure <u>PV power supply priority, charging</u> <u>source priority and load supply source priority</u>. However, when Grid-tie with backup IV option is selected in PV energy supply priority, the inverter is only operating between two working logics based on defined peak time and off-peak time of electricity. Only peak time and off-peak time of electricity are able to set up to optimize electricity usage.
- Grid-Tie: PV power can only feed back to grid.
- Off-Grid: PV power can only provide power to the load and charge battery but can't feed back to grid.

#### SECTION A:

Standard: It will list local grid standard. To make any modification, you're requested to have factory password. Please check local dealer only when this standard change is requested.

CAUTION: Wrong setting could cause damage to the unit or not working.

| MyPower Management                                       |                                                                                   |                                                                                                    |
|----------------------------------------------------------|-----------------------------------------------------------------------------------|----------------------------------------------------------------------------------------------------|
| Node<br><u>Griste wählischup</u> <b>Gristen</b><br>Salan | Silandadi 🛛 (556) 26 🗖 Silandadi (olgori sillaga 23) 🗖 Nom                        | in si aulpst Requirecy 53 🔽                                                                                                    |
| EV energy supply primity selling                         |                                                                                   |                                                                                                    |
| Onth-Tie with Backlan (f)                                |                                                                                   |                                                                                                    |
|                                                          |                                                                                   |                                                                                                    |
| Configuration details                                    | Login 🛛                                                                           |                                                                                                    |
| Charging source.                                         | PV and Cdd Please enter fectory possword et<br>Py charging first, fP Placeword et | 😴 200ve tu enançe tadory<br>🛃 200ve tu enançe tadory                                                                                                    |
| Load supply source (PVIs available)                      | Pri-Ond-Betery Login Clear Priority 1st PV-+ 2n                                   | <ul> <li>Allow to to con-ry to the Central</li> <li>Allow station to counter get when PM is availably</li> </ul>                                                                                                    |
|                                                          | CrisButtery 🗖<br>Phorty 11 st. 945 -> Ind. Battery                                | Anon instant of the control of the Control of the Control of |
| 🥅 When ballerryullage -                                  | 40 - 40 - V, the AC starts kharging                                               |                                                                                                    |
|                                                          | 00.00 - 04.00 18:00 - 00.00 Means AC charger operates sHimie                      |                                                                                                    |
|                                                          | 86.06 🚆 / 00.08 🚆 00.001 60.00 means AC Output timer function disable             |                                                                                                    |
|                                                          |                                                                                   | (Appy) (Circu                                                                                                    |

Nominal Output Voltage: 230V. Nominal Output Frequency: 50HZ.

#### SECTION B:

This section contents may be different based on different selection of operations.

Allow AC charging duration: It's a period of time to allow AC (grid) to charge battery. When the duration is set as 0:00-00:00, it means no time limitation for AC to charge battery.

AC output ON/Off Timer: Set up on/off time for AC output of inverter. If setting it as 00:00/00:00, this function is disabled.

Allow to charge battery: This option is automatically determined by setting in "Charging source". It's not allowed to modify here. When "NONE" is selected in charging source section, this option becomes unchecked in grey text.

Allow AC to charge battery: This option is automatically determined by setting in "Charging source". It's not allowed to modify here. When "Grid and PV" or "Grid or PV" is selected in charging source section, this option is default selected. In Grid-tie mode, this option is invalid.

Allow to feed-in to the Grid: This option is only valid under Grid-tie and Grid-tie with backup modes. Users can decide if this inverter can feed-in to the grid.

Allow battery to discharge when PV is available: This option is automatically determined by setting in "Load supply source (PV is available)". When "Battery" is higher in priority than "Grid" in Load supply source (PV is available), this option is selected in default. Under Grid-tie, this option is invalid.

Allow battery to discharge when PV is unavailable: This option is automatically determined by setting in "Load supply source (PV is unavailable)". When "Battery" is higher in priority than "Grid" in Load supply source (PV is unavailable), this option is selected in default. In Grid-tie mode, this option is invalid.

Allow battery to feed-in to the Grid when PV is available: This option is only valid in Gridtie with backup II or Grid-tie with backup III modes.

Allow battery to feed-in to the Grid when PV is unavailable: This option is only valid in all options of Grid-tie with backup mode.

#### Grid-tie with backup

Grid-tie with backup (I):

| MyPower Management                             |                                                                                                    |                                                                                                    |  |  |
|------------------------------------------------|----------------------------------------------------------------------------------------------------|----------------------------------------------------------------------------------------------------|--|--|
| Node<br>Orishie with backup)                   | - Ravday: VDEI196 - Nominal rum divitava: 236 - Nom                                                                                                    | ioal nutaut frequency 50 🗖                                                                                                    |  |  |
|                                                |                                                                                                    |                                                                                                    |  |  |
| Dir anzena zunnan nationa zurinen              |                                                                                                    |                                                                                                    |  |  |
| A n ener fit onfrink human semula.             |                                                                                                    |                                                                                                    |  |  |
| God-Tie with Backop ()                         |                                                                                                    |                                                                                                    |  |  |
| Priority, 1st: Ballery -+ 2nii, Load -+ 3rd, ( |                                                                                                    |                                                                                                    |  |  |
|                                                |                                                                                                    |                                                                                                    |  |  |
| Charging source.                               | Py and Gile                                                                                                    | 🖌 Artow to change instituti                                                                                                    |  |  |
|                                                |                                                                                                    | 🔀 Allow AC ID othinge Sallery                                                                                                    |  |  |
| Load supply source (PV is available):          | PV Gits Battery                                                                                                    | Allow to feed in to the Orid                                                                                                    |  |  |
|                                                |                                                                                                    | Allow battery to describerge where PU to moving up a<br>attention to the second second state The second state of the second second second state of the second second seco |  |  |
| Load supply source (PV is unavailable):        | Grid-Babery 🗖                                                                                                    | within the base in the second growth of the second second se                                                                                                    |  |  |
|                                                |                                                                                                    | Allow battery to feed-in to the Orid when PV is unavailable                                                                                                    |  |  |
| 🥅 Vdren batery voltaga -                       | N, the AC starts (herping                                                                                                    |                                                                                                    |  |  |
| Allow AC-charging duration                     | 00.00 - 04.00 CO.00 - 00.00 Means AC charger operates all-line                                                                                                    |                                                                                                    |  |  |
|                                                | 00.00 00 00 00.00 00.00 |                                                                                                    |  |  |
|                                                |                                                                                                    | Appay Cless                                                                                                    |  |  |
|                                                |                                                                                                    |                                                                                                    |  |  |

PV energy supply priority setting: 1<sup>st</sup> Battery, 2<sup>nd</sup> Load and 3<sup>rd</sup> Grid.

PV power will charge battery first, then provide power to the load. If there is any remaining power left, it will feed-in to the grid.

Battery charging source:

1. PV and Grid (Default)

It's allowed to charge battery from PV power first. If it's not sufficient, grid will charge battery.

2. PV only

It is only allow PV power to charge battery.

3. None

It is not allowed to charge battery no matter it's from PV power or grid.

Load supply source:

When PV power is available: 1<sup>st</sup> PV, 2<sup>nd</sup> Grid, 3<sup>rd</sup> Battery

If battery is not fully charged, PV power will charge battery first. And remaining PV power will provide power to the load. If it's not sufficient, grid will provide power to the load. If grid is not available at the same time, battery power will back up.

When PV power is not available:

1. 1<sup>st</sup> Grid, 2<sup>nd</sup> Battery (Default)

Grid will provide power to the load first. If grid is not available, battery power will provide power backup.

2. 1st Battery, 2nd Grid

Battery power will provide power to the load first. If battery power is running out, grid will back up the load.

**NOTE:** This option will become ineffective during AC charging time and the priority will automatically become 1st Grid and 2nd Battery order. Otherwise, it will cause battery damage.

Grid-tie with backup (II):

| AyPower Management                                                                                                    |                                                                                                    |                                                                                                    |  |  |
|----------------------------------------------------------------------------------------------------|----------------------------------------------------------------------------------------------------|----------------------------------------------------------------------------------------------------|--|--|
| ode                                                                                                    | 🖉 - Example of the Example of the state of the Example of the Example of the Exa | last autort feer laner 50 🗖                                                                                                    |  |  |
| TOTAL WITTER WITTER STREAM CONTRACTOR CONTRACTOR C |                                                                                                    |                                                                                                    |  |  |
| etting                                                                                                    |                                                                                                    |                                                                                                    |  |  |
|                                                                                                    |                                                                                                    |                                                                                                    |  |  |
| Grid-Tie with Backup (II)                                                                                                    |                                                                                                    |                                                                                                    |  |  |
|                                                                                                    |                                                                                                    |                                                                                                    |  |  |
|                                                                                                    |                                                                                                    |                                                                                                    |  |  |
|                                                                                                    | Pyand Gild                                                                                                    | Antow to charge traffiery                                                                                                    |  |  |
|                                                                                                    | PV changing first IFPV power is not sufficient, PV and gold will charge battery together                                                                                                    | Altow AC ID sharing ballety                                                                                                    |  |  |
| Losd supply source (PV is available):                                                                                                    | PV-Battery Gild                                                                                                    | 🛃 Allow to feed in to the Orld                                                                                                    |  |  |
|                                                                                                    | Priority 1st PV 2nd Battery -> 2nd Grid                                                                                                    | <ul> <li>Altow battery to directorge where PV to involution</li> </ul>                                                                                                    |  |  |
| Load supply source (PV is unavailable).                                                                                                    | Battery-Grid                                                                                                    | <ul> <li>Allow before to be on any events of a strategy with a strategy of the strategy of the strategy of</li></ul> |  |  |
|                                                                                                    | Priority 1st: Battery -+ 2nd Grid                                                                                                    | Allow battery to feed in to the Orid when PV is unavailable                                                                                                    |  |  |
|                                                                                                    |                                                                                                    |                                                                                                    |  |  |
| 🧮 Vilters battery voltage =                                                                                                    | ZS V, the PC starts sharging                                                                                                    |                                                                                                    |  |  |
| Allow AC-charging duration                                                                                                    | 18 80 🗸 🔹 04 00 🖉 00 00 - 80 00 Maan's AC charger aperates all-time                                                                                                    |                                                                                                    |  |  |
|                                                                                                    | 00.00 0 0 00 00 00.00 00.00 means AC Oulput limer function dissole                                                                                                    |                                                                                                    |  |  |
|                                                                                                    |                                                                                                    | (Andr) Cite                                                                                                    |  |  |

PV energy supply priority setting: 1<sup>st</sup> Load, 2<sup>nd</sup> Battery and 3<sup>rd</sup> Grid.

PV power will provide power to the load first. Then, it will charge battery. If there is any remaining power left, it will feed-in to the grid.

Battery charging source:

1. PV and Grid

It's allowed to charge battery from PV power first. If it's not sufficient, grid will charge battery.

2. PV only

Only PV power is allowed to charge battery.

3. None

It is not allowed to charge battery no matter it's PV power or grid.

Load supply source:

When PV power is available:

1. 1<sup>st</sup> PV, 2<sup>nd</sup> Battery, 3<sup>rd</sup> Grid

PV power will provide power to the load first. If it's not sufficient, battery will provide power to the load. When battery is running out power or not available, grid will back up the load.

2. 1<sup>st</sup> PV, 2<sup>nd</sup> Grid, 3<sup>rd</sup> Battery

PV power will provide power to the load first. If it's not sufficient, grid will provide power to the load. If grid is not available at the same time, battery power will back up the load.

When PV power is not available:

1. 1<sup>st</sup> Grid, 2<sup>nd</sup> Battery: Grid will provide power to the load first. If grid is not available, battery will provide power backup.

2. 1<sup>st</sup> Battery, 2<sup>nd</sup> Grid: Battery will provide power to the load first. If battery is running out power, grid will back up the load.

**NOTE:** This option will become ineffective during AC charging time and the priority will automatically become 1<sup>st</sup> Grid and 2<sup>nd</sup> Battery order. Same as Grid-tie with backup (I).

Grid-tie with backup (III):

| ning<br>Pri energy supply priority setting  |                                                                |                                                                 |  |  |
|---------------------------------------------|----------------------------------------------------------------|-----------------------------------------------------------------|--|--|
|                                             |                                                                |                                                                 |  |  |
| Prouth 1 at Least-> and Grid -> and Battary |                                                                |                                                                 |  |  |
|                                             |                                                                |                                                                 |  |  |
|                                             | PV and Gitld                                                   | 🛃 witow to echargo tradiene                                     |  |  |
|                                             |                                                                | 🛃 Altow AC to charge sattery                                    |  |  |
| Load supply source (PV is evailable):       | PV Battary Orld                                                | Allow to feed in to the Grid                                    |  |  |
|                                             | Pnorty 1st Pu 2nd Battery 3rd Gnd                              | <ul> <li>Alter talkey to Solvey of an PV is such the</li> </ul> |  |  |
| Load supply source (PV is unevailable):     | Battery-Orig                                                   | Allow battery to reaching to the Ond when PV is evaluable       |  |  |
|                                             | Phonter 1st Battery Znot Grid                                  | 🥅 Allow battery to feed in to the Orid when PV is unavaila      |  |  |
|                                             | This option is ineffective during of HC charging               |                                                                 |  |  |
| 🥅 Veheri battery voltage +                  | v, the AC starts charging                                      |                                                                 |  |  |
|                                             | 00:00 - 04:00 00:00 - 00:00 Means AC charger operates all-time |                                                                 |  |  |
|                                             | REFORM 1 EDGO - REFORMENT TO DURING STREET ALCOHOL             |                                                                 |  |  |

PV energy supply priority setting: 1<sup>st</sup> Load, 2<sup>nd</sup> Grid and 3<sup>rd</sup> Battery

PV power will provide power to the load first. If there is more PV power available, it will feed-in to the grid. If feed-in power reaches the max. feed-in power setting, the remaining power will charge battery.

**NOTE:** The max. feed-in grid power setting is available in parameter setting. Please refer to software manual.
Battery charging source:

1. PV and Grid: It's allowed to charge battery from PV power first. If it's not sufficient, grid will charge battery.

2. PV only: PV power is only allowed to charge battery.

3. None: It is not allowed to charge battery no matter it's PV power or grid. Load supply source:

When PV power is available:

1. 1<sup>st</sup> PV, 2<sup>nd</sup> Battery, 3<sup>rd</sup> Grid

PV power will provide power to the load first. If it's not sufficient, battery power will provide power to the load. When battery power is running out or not available, grid will back up the load.

2. 1<sup>st</sup> PV, 2<sup>nd</sup> Grid, 3<sup>rd</sup> Battery

PV power will provide power to the load first. If it's not sufficient, grid will provide power to the load. If grid is not available at the same time, battery power will back up the load.

When PV power is not available:

1. 1<sup>st</sup> Grid, 2<sup>nd</sup> Battery: Grid will provide power to the load first. If grid is not available, battery power will provide power backup.

2. 1<sup>st</sup> Battery, 2<sup>nd</sup> Grid: Battery power will provide power to the load first. If battery power is running out, grid will back up the load.

**NOTE:** This option will become ineffective during AC charging time and the priority will automatically become 1<sup>st</sup> Grid and 2<sup>nd</sup> Battery order. Same as Grid-tie with backup (I).

Grid-tie with backup (IV):

Users are only allowed to set up peak time and off-peak electricity demand.

| tina                                                                                   |                                                                                                    |                                                                                                    |
|----------------------------------------------------------------------------------------|----------------------------------------------------------------------------------------------------|----------------------------------------------------------------------------------------------------|
| EV source to be a start wetting                                                        |                                                                                                    |                                                                                                    |
| r e energy scoppy prime second                                                         |                                                                                                    |                                                                                                    |
| Ond-Tie with Backup (IV)                                                               |                                                                                                    |                                                                                                    |
| Of Peak time + Priority 1st Load -+ 2nd 1<br>Of Peak time + Priority 1st Battery -+ 2n | d Load -> 3rd G40>                                                                                             |                                                                                                    |
|                                                                                        |                                                                                                    |                                                                                                    |
| Configuration details                                                                  |                                                                                                    |                                                                                                    |
|                                                                                        | Pealoof Peak Orid Electricity Demand                                                                           | 🖂 (Malivini inninge lininge)                                                                                                    |
|                                                                                        |                                                                                                    | 🛃 Alton AC (S-charge Ballets                                                                                                    |
|                                                                                        | OPPeak time +PV and grid charge batteny-                                                                       | Allow to feed in to the Grid                                                                                                    |
| Load supply source (PV is available)                                                   | Peak/06-Peak Ond Electricity Demand                                                                            | Alter tatoy to discharge when PV to available                                                                                                    |
|                                                                                        | Peak Imat-Priority 1st PV-+ 2nd Battery - 2nd Brite-<br>Of Peak time (Priority 1st PV-+ 2nd Add -> 2nd Brites- | Abere teation to recent generation Parts an even at the                                                                                                    |
| - Lond stands some s 200 to testantial tak-                                            | Restor Post English Porest                                                                                     | And a light to be a single share and the second second sec |
| cost sattly source or she mananacter                                                   | President Plantic 1:st Battery - 2nd Odda                                                                      |                                                                                                    |
|                                                                                        |                                                                                                    |                                                                                                    |
| M When better voltage •                                                                |                                                                                                    |                                                                                                    |
|                                                                                        |                                                                                                    |                                                                                                    |
| Off-Peak duration                                                                      | 80.00 - 04.00 00:00 - 00:00 Nearls AC (Karger operates all-time                                                |                                                                                                    |

## Working logic under peak time:

PV energy supply priority: 1<sup>st</sup> Load, 2<sup>nd</sup> Battery and 3<sup>rd</sup> Grid

PV power will provide power to the load first. If PV power is sufficient, it will charge

battery next. If there is remaining PV power left, it will feed-in to the grid. Feed-in to the grid is disabled in default.

Battery charging source: PV only

Only after PV power fully supports the load, the remaining PV power is allowed to charge battery during peak time.

Load supply source: 1<sup>st</sup> PV, 2<sup>nd</sup> Battery, 3<sup>rd</sup> Grid

PV power will provide power to the load first. If PV power is not sufficient, battery power will back up the load. If battery power is not available, grid will provide the load. When PV power is not available, battery power will supply the load first. If battery power is running out, grid will back up the load.

### Working logic under off-peak time:

PV energy supply priority: 1<sup>st</sup> Battery, 2<sup>nd</sup> Load and 3<sup>rd</sup> Grid

PV power will charge battery first. If PV power is sufficient, it will provide power to the loads. The remaining PV power will feed to the grid.

**NOTE:** The max. feed-in grid power setting is available in parameter setting. Please refer to software manual.

Battery charging source: PV and grid charge battery

PV power will charge battery first during off-peak time. If it's not sufficient, grid will charge battery.

Load supply source: 1<sup>st</sup> PV, 2<sup>nd</sup> Grid, 3<sup>rd</sup> Battery

When battery is fully charged, remaining PV power will provide power to the load first. If PV power is not sufficient, grid will back up the load. If grid power is not available, battery power will provide power to the load.

### **Grid-Tie**

In this operation mode, PV power only feeds in to the grid. No priority setting is available.

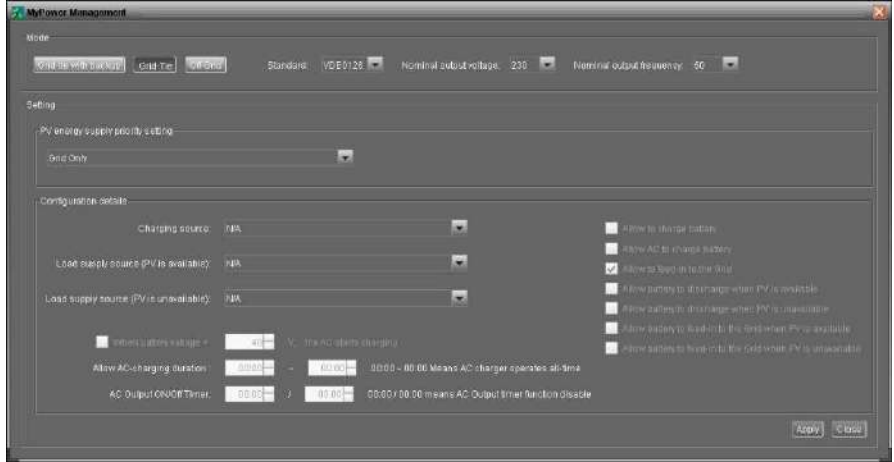

## Off-Grid

• Off-Grid (I): Default setting for off-grid mode.

| Setting.                                                                  |                                                                           |                                                                                                    |
|---------------------------------------------------------------------------|---------------------------------------------------------------------------|----------------------------------------------------------------------------------------------------|
| EV energy supply priority setting                                         |                                                                           |                                                                                                    |
|                                                                           | -                                                                         |                                                                                                    |
| Priority 1st Load 2nd Battery<br>Grid relar is connected in invision mode |                                                                           |                                                                                                    |
|                                                                           |                                                                           |                                                                                                    |
| Charging source                                                           | PV or 648                                                                 | Z Allow bratterine ballety                                                                                                    |
|                                                                           | PV will charge battery first. FPV power is loss, grid will charge battery | Man AC to sturge battery                                                                                                    |
|                                                                           | Pv: Battery- Ond                                                          | Alizze's faid in to the find-                                                                                                    |
|                                                                           | Priody 1st PV-+ 2nd Batery - Self Grid                                    | 🥪 ettrestadaren traingango etter PV in oral gira.                                                                                                    |
| Load supply source (PV is uneverlable);                                   | Battery-Grid                                                              | Allow the further to be set up to the first scheme of the state of the set of the set of |
|                                                                           | Pilody 1ut Batery - 2nd Orid                                              | Allow suffery to finds in the first when PV in unavail                                                                                                    |
|                                                                           | This option is ineffective skiring of AC charging                         |                                                                                                    |
| 🥅 When batery voltage                                                     | 40 - V, the AC starts changing                                            |                                                                                                    |
|                                                                           | 02.00 - 04.00 - 00.00 - 00.00 Means AC charges operates al-time           |                                                                                                    |
|                                                                           |                                                                           |                                                                                                    |

PV energy supply priority setting: 1<sup>st</sup> Load, 2<sup>nd</sup> Battery

PV power will provide power to the load first and then charge battery. Feed-in to the grid is not allowed in this mode. At the same time, the grid relay is connected in Inverter mode. That means the transfer time from inverter mode to battery mode will be less than 15ms. Besides, it will avoid overload fault because grid can supply load when connected load is over 5KW.

Battery charging source:

- 1. PV or Grid: If there is remaining PV power after supporting the loads, it will charge battery first. Only until PV power is not available, grid will charge battery. (Default)
- 2. PV only: It is only allow PV power to charge battery.
- 3. None: It is not allowed to charge battery no matter it's PV power or grid. Load supply source:

When PV power is available:

1. 1<sup>st</sup> PV, 2<sup>nd</sup> Battery, 3<sup>rd</sup> Grid (Default)

PV power will provide power to the load first. If it's not sufficient, battery power will provide power to the load. When battery power is running out or not available, grid will back up the load.

2. 1<sup>st</sup> PV, 2<sup>nd</sup> Grid, 3<sup>rd</sup> Battery

PV power will provide power to the load first. If it's not sufficient, grid will provide power to the load. If grid is not available at the same time, battery power will back up.

When PV power is not available:

1. 1<sup>st</sup> Grid, 2<sup>nd</sup> Battery

Grid will provide power to the load first. If grid is not available, battery power will provide power backup.

## 2. 1<sup>st</sup> Battery, 2<sup>nd</sup> Grid (Default)

Off-Grid (II)

Battery power will provide power to the load first. If battery power is running out, grid will back up the load.

**NOTE:** This option will become ineffective during AC charging time and the priority will automatically become 1<sup>st</sup> Grid and 2<sup>nd</sup> Battery order. Otherwise, it will cause battery damage.

| ono (aiton) (case the rene                                                  | d) Standard: 🚾 Nominal output vultage: 290 💌 N                               | larrical output treasency 50 🗖                                                                                                    |
|-----------------------------------------------------------------------------|------------------------------------------------------------------------------|----------------------------------------------------------------------------------------------------|
| ting                                                                        |                                                                              |                                                                                                    |
|                                                                             |                                                                              |                                                                                                    |
| Crf-Ond (I)                                                                 |                                                                              |                                                                                                    |
| Priority: 1st: Datlery 2nd Load<br>Grid relay is connected in inverter mode |                                                                              |                                                                                                    |
| Configuration details                                                       |                                                                              |                                                                                                    |
|                                                                             | Py ar God                                                                    | 🔜 source to charge traffery                                                                                                    |
|                                                                             | Py will charge battery first if PV appear is losis, grid will charge battery | 🛃 Allow AC Scollinge Index                                                                                                    |
|                                                                             | Py-Oric-Battery                                                              | - Allane na maodore la Troc Orad                                                                                                    |
|                                                                             | Prior by thet, PV > 2nd, Grie -> 3rd, Bablery                                | <ul> <li>All two tractions is international without PV to application</li> </ul>                                                                                                    |
|                                                                             | Graf Battery                                                                 | Allow to take you have a get a first and a set of the set of the s |
|                                                                             | Priority 1st: Grid Ind Ballary                                               | 🔲 Allow barren to find in to the Orld when PA's a grave                                                                                                    |
| 🥅 When batters willage -                                                    | 40 - V the AC starts ob orging                                               |                                                                                                    |
|                                                                             | 00.00 - 00.00 - 00.00 Means AC charger operates all-lime                     |                                                                                                    |
|                                                                             |                                                                              |                                                                                                    |

PV energy supply priority setting: 1<sup>st</sup> Battery, 2<sup>nd</sup> Load

PV power will charge battery first. After battery is fully charged, if there is remaining PV power left, it will provide power to the load. Feed-in to the grid is not allowed under this mode. At the same time, the grid relay is connected in Inverter mode. That means the transfer time from inverter mode to battery mode will be less than 15ms. Besides, it will avoid overload fault because grid can supply load when connected load is over 5KW. Battery charging source:

1. PV or Grid: If there is remaining PV power after supporting the loads, it will charge battery first. Only until PV power is not available, grid will charge battery.

2. PV only: It is only allow PV power to charge battery.

3. None: It is not allowed to charge battery no matter it's PV power or grid.

**NOTE:** It's allowed to set up AC charging duration.

### Load supply source:

When PV power is available: 1st PV, 2nd Grid, 3rd Battery

PV power will provide power to the load first. If it's not sufficient, grid will provide power to the load. If grid is not available at the same time, battery power will back up the load.

When PV power is not available:

1. 1<sup>st</sup> Grid, 2<sup>nd</sup> Battery: Grid will provide power to the load first. If grid is not available, battery power will provide power backup.

2. 1<sup>st</sup> Battery, 2<sup>nd</sup> Grid: Battery power will provide power to the load first. If battery power is running out, grid will back up the load.

**NOTE:** This option will become ineffective during AC charging time and the priority will automatically become 1<sup>st</sup> Grid and 2<sup>nd</sup> Battery order. Otherwise, it will cause battery damage.

| · · · · · · · · · · · · · · · · · · ·                                          | aj standard <mark>(DEOTOR ) kontika copulostago: 230 M Namy</mark>                                              | n af output friequency: 50 🔽                               |
|--------------------------------------------------------------------------------|----------------------------------------------------------------------------------------------------|------------------------------------------------------------|
| Setting                                                                        |                                                                                                    |                                                            |
| PV energy supply priority setting                                              |                                                                                                    |                                                            |
| Of Grid (II)                                                                   |                                                                                                    |                                                            |
| Printey 1st Load -> Zrid, Baltony<br>Orid telay is disconnected in inverter mo |                                                                                                    |                                                            |
| Configuration details                                                          |                                                                                                    |                                                            |
|                                                                                | (PV or Galt                                                                                                    | 🔽 Allow to charge pattery                                  |
|                                                                                | PV will one ge better first. If PV power is loss, gild will shares better                                       | 🛃 Altov AC ta marga Settery                                |
| Lond supply source (PV is available).                                          | PV-Battery Grid                                                                                                 | Allow to react on to the Grat                              |
|                                                                                | Priority: 1st: PV-> 2nd: Battery-> 3rd: Grid                                                                    | Allow ballow to any the analysis when PV is evaluated      |
| Load supply source (PV is unavailable)                                         | Orxi Battery                                                                                                    | allow bullers to Teers in the first when FV is availab     |
|                                                                                |                                                                                                    | 📃 Allow content in the deal of the Oral After PS in graves |
| 🥅 When battery voltage -                                                       | (d) V, the AC starts theig//g                                                                                   |                                                            |
|                                                                                | 05.50 🚆 🐭 04.00 🚆 00.00 - 05.00 Means AC charget operates all-time                                              |                                                            |
|                                                                                | In the second second second second second second second second second second second second second second second |                                                            |

PV energy supply priority setting: 1<sup>st</sup> Load, 2<sup>nd</sup> Battery

PV power will provide power to load first and then charge battery. Feed-in to the grid is not allowed in this mode. The grid relay is NOT connected in Inverter mode. That means the transfer time from inverter mode to battery mode will be about 15ms. If connected load is over 5KW and grid is available, this inverter will allow grid to provide power to the loads and PV power to charge battery. Otherwise, this inverter will activate fault protection.

Battery charging source:

1. PV or Grid: If there is remaining PV power after supporting the loads, it will charge battery first. Only until PV power is not available, grid will charge battery.

- 2. PV only: PV power is only allowed to charge battery.
- 3. None: It is not allowed to charge battery no matter it's PV power or grid.

**NOTE:** It's allowed to set up AC charging duration.

### Load supply source:

When PV power is available: 1st PV, 2nd Battery, 3rd Grid

PV power will provide power to the load first. If it's not sufficient, battery power will back up the load. Only after battery power is running out, Grid will back up the load. When PV power is not available:

1. 1<sup>st</sup> Grid, 2<sup>nd</sup> Battery: Grid will provide power to the load first. If grid is not available,

battery power will provide power backup.

2. 1<sup>st</sup> Battery, 2<sup>nd</sup> Grid: Battery power will provide power to the load first. If battery power is running out, grid will back up the load.

**NOTE:** This option will become ineffective during AC charging time and the priority will automatically become 1<sup>st</sup> Grid and 2<sup>nd</sup> Battery order. Otherwise, it will cause battery damage.

# 9. Operation

### **Operation and Display Panel**

The operation and display panel, shown in the diagram below, is on the front panel of the inverter. It includes three indicators, four touch key pads and a LCD display, indicating the operating status and input/output power information.

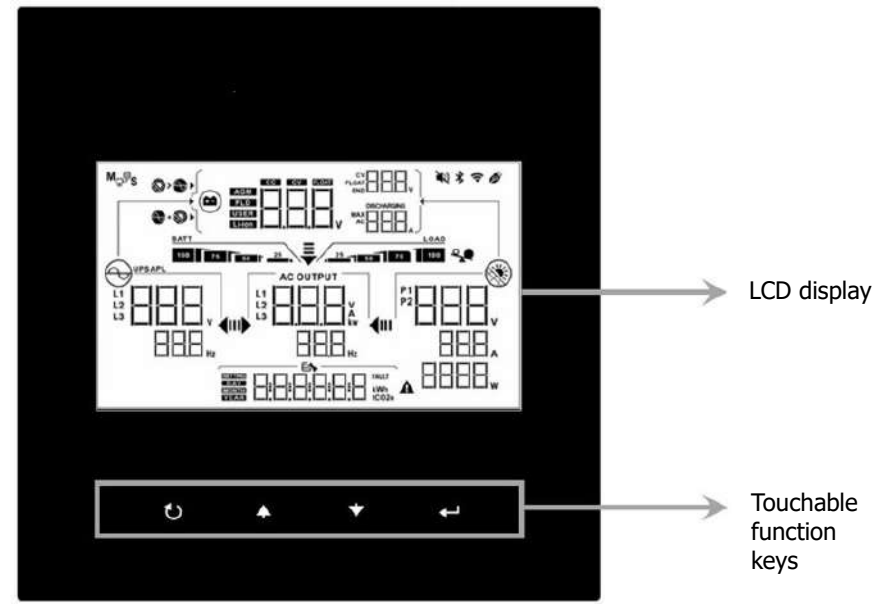

#### **Touchable function key**

| Function keys |       | Description                                    |  |
|---------------|-------|------------------------------------------------|--|
| U             | ESC   | Exit the setting                               |  |
| *             | Up    | To last selection                              |  |
| *             | Down  | To next selection                              |  |
| <b>↓</b>      | Enter | To confirm/enter the selection in setting mode |  |

# **LCD Display Icons**

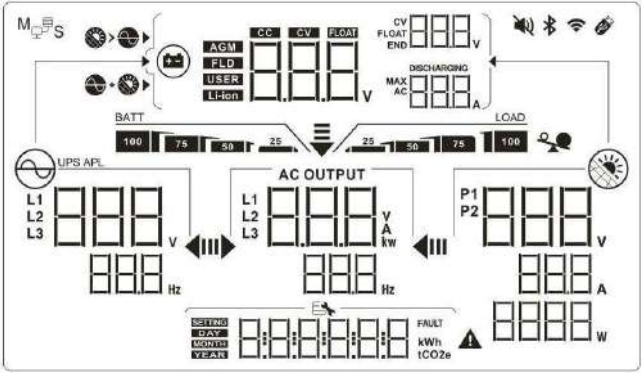

| Icon                                        | Function description                                                                                                    |  |
|---------------------------------------------|----------------------------------------------------------------------------------------------------|--|
| Input Source Information                    |                                                                                                    |  |
|                                             | Indicates the AC input voltage and frequency.                                                                             |  |
|                                             | Indicates the PV voltage, current and power.                                                                              |  |
|                                             | Indicates the battery voltage, charging stage,<br>configured battery parameters, charging or discharging<br>current.      |  |
| Configuration Program and Fault Information |                                                                                                    |  |
| 888                                         | Indicates the setting programs                                                                                            |  |
| <b>8888888</b>                              | indicates the setting programs.                                                                                           |  |
|                                             | Indicates the warning and fault codes.<br>Warning: flashing with warning symbol.<br>Fault: lighting with fault character. |  |
| Output Information                          |                                                                                                    |  |
|                                             | Indicates the output voltage, load in VA, load in Watt and output frequency.                                              |  |
| Battery Information                         |                                                                                                    |  |
| BATT<br>100 75 50 25                        | Indicates battery level by 0-24%, 25-49%, 50-74% and 75-100% in battery mode and charging status in line mode.            |  |

| Load Information                 |                                                                                                    |
|----------------------------------|----------------------------------------------------------------------------------------------------|
| ×                                | Indicates overload.                                                                                                    |
| LOAD<br>25 50 75 100             | Indicates the load level by 0-24%, 25-49%, 50-74% and 75-100%.                                                                                                    |
| Charger Source Priority Set      | tting Display                                                                                                    |
| + 🌑 +                            | Indicates setting program 02 "Charger source priority" is selected as "Solar and Utility".                                                                                                    |
|                                  | Indicates setting program 02 "Charger source priority" is selected as "Solar only".                                                                                                    |
|                                  | If program 02 "Charger source priority" is selected as "Charger disabled". There will be no icon display                                                                                              |
| Output source priority sett      | ing display                                                                                                    |
| <b>₹</b><br>⊪► <b>∢</b> m        | Indicates setting program 03 "Output source priority" is selected as "SUB".                                                                                                    |
| <b>₽</b>                         | Indicates setting program 03 "Output source priority" is selected as "SBU".                                                                                                    |
| AC Input Voltage Range Se        | tting Display                                                                                                    |
| UPS                              | Indicates setting program 2B is selected as " $\Box \Box \Box \Box$ ".<br>The acceptable AC input voltage range will be within<br>184-264.5VAC (depend on setting program 11, default<br>is VDE4105). |
| APL                              | Indicates setting program 2B is selected as " $\Box \Box \Box \Box$ ".<br>The acceptable AC input voltage range will be within 170-280VAC.                                                            |
| <b>Operation Status Informat</b> | ion                                                                                                    |
|                                  | Indicates unit connects to the mains.                                                                                                    |
|                                  | Indicates unit connects to the PV panel.                                                                                                    |

| AGM<br>FLD<br>USER<br>Li-ion | Indicates battery type.                  |
|------------------------------|------------------------------------------|
| Mg₽S                         | Indicates parallel operation is working. |
| ₩Q                           | Indicates unit alarm is disabled.        |
| ((.                          | Indicates Wi-Fi transmission is working. |
| Ø                            | Indicates USB disk is connected.         |

# LCD Setting

After pressing and holding " $\checkmark$ " button for 3 seconds, the unit will enter the setting mode. Press " $\bigstar$ " or " $\bigstar$ " button to select setting programs. Press " $\bigstar$ " button to confirm you selection or " $\circlearrowright$ " button to exit.

#### Setting Programs:

| Program | Description       | Selectal                                                                                                    | ble option                          |
|---------|-------------------|----------------------------------------------------------------------------------------------------|-------------------------------------|
|         |                   | Mode 1(default)                                                                                                    | PV priority:                        |
|         |                   | Grid-tied with Backup I                                                                                                    | Battery>>Load>>Grid                 |
|         |                   |                                                                                                    |                                     |
|         |                   | and a second second sec |                                     |
|         |                   | Mode 2<br>Grid-tied with Backup II                                                                                                    | PV priority:<br>Load>>Battery>>Grid |
|         | 01 Operation mode |                                                                                                    |                                     |
|         |                   |                                                                                                    |                                     |
|         |                   | Mode 3                                                                                                    | PV priority:                        |
| 01      |                   |                                                                                                    | Load>>Grid>>Battery                 |
|         |                   |                                                                                                    |                                     |
|         |                   | 343                                                                                                    |                                     |
|         |                   | Mode 4                                                                                                    | PV priority (peak time):            |
|         |                   |                                                                                                    | PV priority (Off-peak time):        |
|         |                   |                                                                                                    | Battery>>Load>>Grid                 |
|         |                   | ······································                                                                                                    |                                     |
|         |                   | Mode 5                                                                                                    | PV priority (Grid is high):         |
|         |                   | Grid-tied with Backup V                                                                                                    | Load>>Battery>>Grid                 |
|         |                   |                                                                                                    |                                     |
|         |                   |                                                                                                    |                                     |

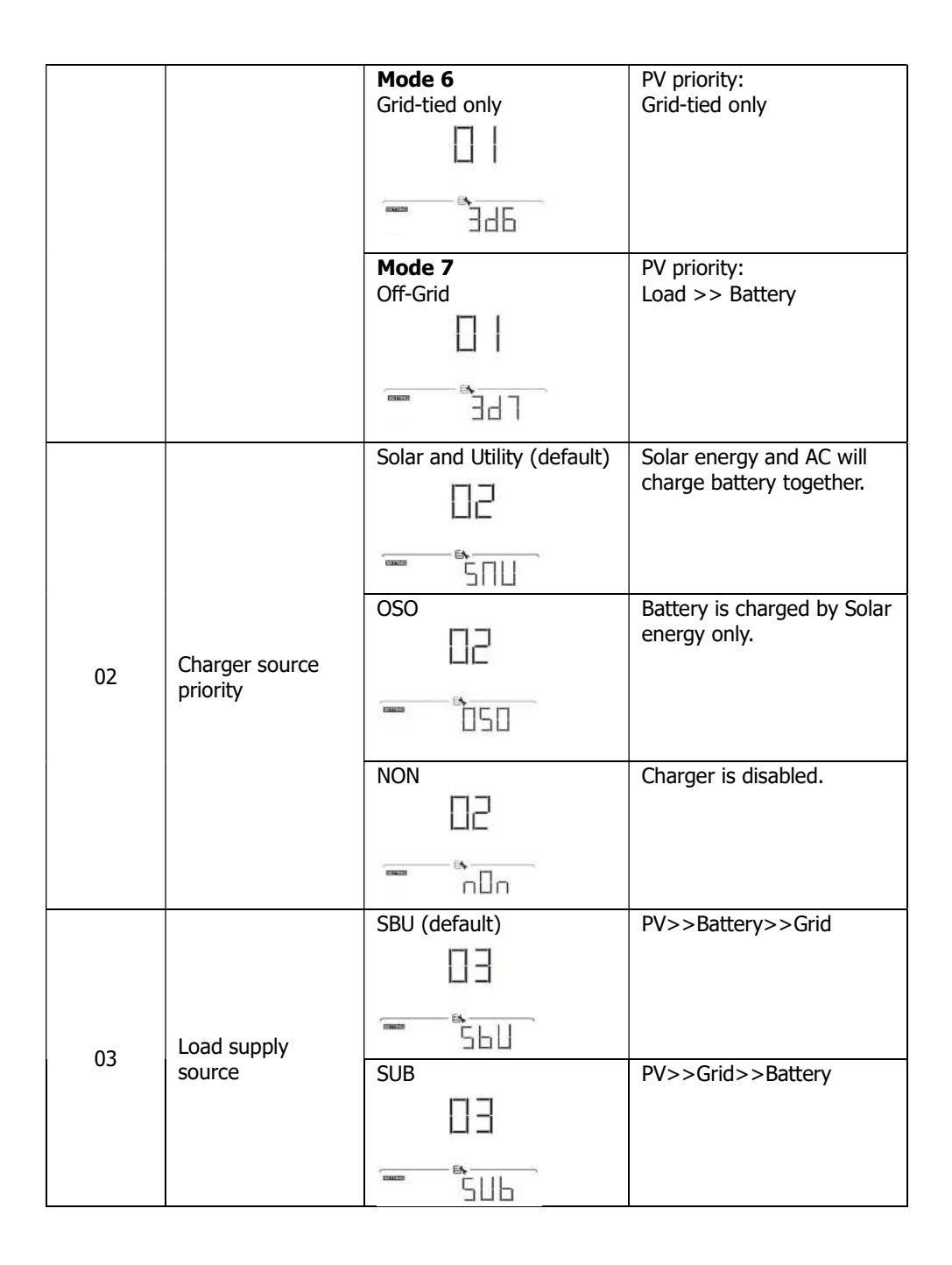

|    |                                                                    | Charge enabled (default) | Charger disabled                      |
|----|--------------------------------------------------------------------|--------------------------|---------------------------------------|
| 04 | AC Charger                                                         | 04                       | 04                                    |
|    |                                                                    | ACE                      | AE d                                  |
|    |                                                                    | Feed-in disabled         | Feed-in enabled (default)             |
| 05 | Feed-in to the grid function                                       | 05                       | 05                                    |
|    |                                                                    |                          | FIE                                   |
|    |                                                                    | Battery feed-in enabled  | Battery feed-in disabled (default)    |
| 06 | Battery feed-in to the grid                                        | 06                       | 06                                    |
|    |                                                                    | LFE                      | ына въ                                |
| 07 | AC charger ON<br>timer: Set up time<br>to turn on AC<br>charger    | 0 (default)              | Increment of each click is<br>1 hour. |
| 08 | AC charger OFF<br>timer : Set up<br>time to turn off AC<br>charger | 0 (default)              | Increment of each click is<br>1 hour. |
| 09 | AC output ON<br>timer: Set up time<br>to turn on AC<br>output      | 0 (default)              | Increment of each click is 1 hour.    |
| 0A | AC Output OFF<br>timer: Set up time<br>to turn off AC<br>output    | 0 (default)              | Increment of each click is<br>1 hour. |

|    |                      | Available options                     |                             |
|----|----------------------|---------------------------------------|-----------------------------|
|    |                      | 08 (default)                          | 01: AS4777                  |
|    |                      | Í Í                                   | 02: dk                      |
|    |                      | 11                                    | 03: RD1663                  |
|    |                      |                                       | 04: G83                     |
|    |                      |                                       | 05: Taiwan                  |
|    |                      |                                       | 06: USH                     |
|    |                      |                                       | 07: USL                     |
|    | Regulation           |                                       | 08: VDE4105 (default)       |
|    | standard             |                                       | 09: Korea                   |
| 11 | (*It's requested to  |                                       | 10: Hongsun                 |
|    | enter password       |                                       | 11: Sweden                  |
|    | ~4/43~)              |                                       | 12: Changyang               |
|    |                      |                                       | 13: JET50                   |
|    |                      |                                       | 14: JET60                   |
|    |                      |                                       | 15: Denmark                 |
|    |                      |                                       | 16: EN50438                 |
|    |                      |                                       | 17: En50438Jak              |
|    |                      |                                       | 18: G99                     |
|    |                      |                                       | 19: G98                     |
|    |                      | Available options:                    |                             |
|    | Nominal output       | 230V (default)                        | 2081/                       |
|    | voltage              |                                       | 2200                        |
| 12 | (*It's requested to  | <sub>1</sub> -1                       | 230V (default)              |
|    | enter password       | 11-                                   | 2401/                       |
|    | "4743")              |                                       | 2100                        |
|    |                      | 230                                   |                             |
|    | Nominal output       | 50 Hz (default)                       | 60Hz                        |
|    | frequency            |                                       | -                           |
| 13 | (*It's requested to  |                                       | 1_1                         |
|    | enter password       |                                       | 64                          |
|    | "4743 <sup>″</sup> ) |                                       |                             |
|    |                      |                                       | The setting range is from 0 |
|    |                      | S.SKW (default)                       | to E EKW Incromont of       |
|    | May feed-in grid     | 21                                    | and click is E00W           |
| 21 | nower                | L 1                                   |                             |
|    |                      | B                                     |                             |
|    |                      | FEP 5.5                               |                             |
|    |                      | 30A (default)                         | The setting range is from   |
|    |                      | È                                     | 5A to 100A. Increment of    |
|    |                      |                                       | each click is 5A.           |
| 22 | Max. charging        | · · · · · · · · · · · · · · · · · · · |                             |
|    | current              |                                       |                             |
|    |                      |                                       |                             |
|    |                      |                                       |                             |

| 23 | Max. AC charging current                                   | 30A (default)                                                                  | The setting range is from 5A to 100A. Increment of each click is 5A.                              |
|----|------------------------------------------------------------|--------------------------------------------------------------------------------|---------------------------------------------------------------------------------------------------|
| 24 | Bulk charging<br>voltage                                   | 52.5V (default)                                                                | Bulk charging voltage is<br>preset to 52.5V by the<br>lithium battery, user<br>cannot modify.     |
| 25 | Floating charging<br>voltage                               | 52.5V (default)                                                                | Floating charging voltage<br>is preset to 52.5V by the<br>lithium battery, user<br>cannot modify. |
| 26 | Stop discharge<br>capacity when<br>grid unavailable        | 0% (default)                                                                   | The setting range is from 0% to 80%. Increment of each click is 1%.                               |
| 27 | Stop discharge<br>capacity when<br>grid available          |                                                                                | The setting range is from 5% to 95%. Increment of each click is 1%.                               |
| 28 | Start discharge<br>capacity(SOC)<br>when grid<br>available | 30% (default)<br>☐<br>☐<br>☐<br>☐<br>☐<br>☐<br>☐<br>☐<br>☐<br>☐<br>☐<br>☐<br>☐ | The setting range is from 10% to 100%. Increment of each click is 1%.                             |
| 29 | Start discharge<br>capacity when<br>grid unavailable       | 30% (default)                                                                  | The setting range is from 10% to 100%. Increment of each click is 1%.                             |
| 2A | Max. battery<br>discharging<br>current in hybrid<br>mode   |                                                                                | The setting range is from 20A to 120A. Increment of each click is 10A.                            |

|    |                               | Enabled              | Disabled (default)                               |
|----|-------------------------------|----------------------|--------------------------------------------------|
| 20 |                               | 76                   | 그님                                               |
|    | Generator                     |                      |                                                  |
| ZD | compatible                    |                      |                                                  |
|    |                               | ШLЕ                  | ШLО                                              |
|    |                               | 60 seconds for sleep | The selectable ontions are                       |
|    |                               | (default)            | 00, 01 (30s), 02(60s),                           |
| 20 | Sleep timer for               | שר                   | 10(300s) and 20(600s).                           |
| 20 | LCD backlight                 |                      | If "00" is selected, LCD backlight is always on. |
|    |                               |                      |                                                  |
|    |                               | Alarm on (default)   | Alarm off                                        |
|    |                               | 24                   | 24                                               |
| 2D | Alarm control                 |                      |                                                  |
|    |                               | БПП                  | LOF                                              |
|    |                               | 00 (default)         | The setting range is from                        |
|    | Real time setting<br>– Minute | I F                  | 00 to 59.                                        |
| 31 |                               |                      |                                                  |
|    |                               |                      |                                                  |
|    |                               | 00 (default)         | The setting range is from                        |
|    | Real time setting<br>– Hour   | 72                   | 00 to 23.                                        |
| 32 |                               | I                    |                                                  |
|    |                               |                      |                                                  |
|    |                               |                      | The setting range is from                        |
|    |                               |                      | 01 to 31.                                        |
| 33 | Real time setting<br>— Date   | 11                   |                                                  |
|    |                               |                      |                                                  |
|    |                               |                      |                                                  |
|    |                               | 1 (default)          | The setting range is from 1                      |
| 34 | Real time setting<br>– Month  | 긜닉                   | 10 12.                                           |
|    |                               |                      |                                                  |
|    |                               |                      |                                                  |

|    |                              | 21 (default)     | The setting range is from 20 to 99. |
|----|------------------------------|------------------|-------------------------------------|
| 35 | Real time setting —<br>Year  | <u> </u>         |                                     |
|    |                              |                  |                                     |
|    |                              |                  | RCR LED Disable                     |
|    |                              |                  |                                     |
| 36 | On/Off control for           |                  |                                     |
|    | RGB LED                      |                  |                                     |
|    |                              | LEN              | LdS                                 |
|    |                              | Normal (default) | Low                                 |
|    |                              | 31               |                                     |
|    |                              |                  |                                     |
| 37 | Brightness of RGB            | BH INDH          |                                     |
|    | LED                          | High             |                                     |
|    |                              | 37               |                                     |
|    |                              | LEd              |                                     |
|    |                              |                  |                                     |
|    |                              | Normal (default) | Low                                 |
|    | Lighting speed of<br>RGB LED | 38               |                                     |
|    |                              | LEd              |                                     |
| 38 |                              | SP JIDF          | SPJ LD                              |
|    |                              | High             |                                     |
|    |                              | 38               |                                     |
|    |                              |                  |                                     |
|    |                              | SP3 HI           |                                     |
|    |                              | LED on (default) | Scrolling                           |
| 39 | RGB LED effects              | 39               | 19                                  |
|    |                              | LEd              |                                     |
|    |                              | nojra            | nodect                              |
|    |                              | Flashing         |                                     |
|    |                              | 39               |                                     |
|    |                              | LEd              |                                     |
|    |                              | -DdFLR           |                                     |

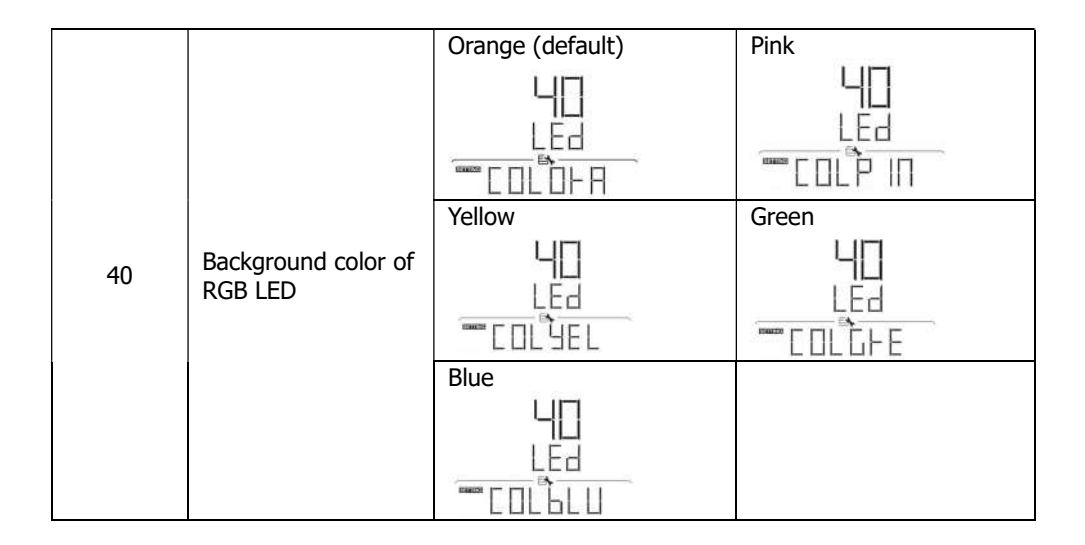

## **USB Function Setting**

Insert an OTG USB disk into the USB port ( ). Press and hold "U" button for 3 seconds to enter USB OTG Function Setting Mode. These functions is data log export

from the USB disk. Press " $\checkmark$ " button to confirm you selection or " $\mho$ " button to exit.

| Program#        | Operation Procedure                                                                                                    | LCD Screen |
|-----------------|----------------------------------------------------------------------------------------------------|------------|
|                 | If the selected function is ready, LCD will display "RDY". Press "+" button to confirm the selection again.                                                                                                    |            |
| Export data log | <ul> <li>Press " ▲ " button to select "Yes", LED         <ol> <li>will flash once every second during             the process. It will only display "LOG"             and all LEDs will be on after this action             is complete. Then, press " Û" button             to return to main screen.</li>             Or press " ♥ " button to select "NO" to             return to main screen.</ol></li> </ul> |            |

If no button is pressed for 1 minute, it will automatically return to main screen.

#### Error message for USB On-the-Go functions:

| Error Code | Messages                                        |
|------------|-------------------------------------------------|
|            | No USB disk is detected.                        |
|            | USB disk is protected from copy.                |
|            | Document inside the USB disk with wrong format. |

If any error occurs, error code will only show 3 seconds. After 3 seconds, it will automatically return to display screen.

# **Operating Mode Description**

| Operation mode                                                                                 | Description                                                                   | LCD display                        |
|------------------------------------------------------------------------------------------------|-------------------------------------------------------------------------------|------------------------------------|
|                                                                                                |                                                                               | Charging by utility and PV energy. |
|                                                                                                |                                                                               |                                    |
|                                                                                                |                                                                               | Charging by utility.               |
| Standby mode                                                                                   |                                                                               |                                    |
| *Standby mode:                                                                                 | No output is<br>supplied by the<br>unit but it still can<br>charge batteries. |                                    |
| The inverter is not turned on yet but at                                                       |                                                                               | U*                                 |
| turned on yet but at<br>this time, the<br>inverter can charge<br>battery without AC<br>output. |                                                                               | Charging by PV energy.             |
|                                                                                                |                                                                               | No charging.                       |
|                                                                                                |                                                                               |                                    |

| Operation mode                                                                      | Description                                       | LCD display                        |
|-------------------------------------------------------------------------------------|---------------------------------------------------|------------------------------------|
|                                                                                     |                                                   | Charging by utility and PV energy. |
|                                                                                     |                                                   | Charging by utility.               |
|                                                                                     |                                                   |                                    |
| Fault mode<br>Note:<br>*Fault mode: Errors<br>are caused by<br>inside circuit error | PV energy and<br>utility can charge<br>batteries. |                                    |
| or external reasons                                                                 |                                                   | Charging by PV energy.             |
| such as over<br>temperature, output<br>short circuited and<br>so on.                |                                                   |                                    |
|                                                                                     |                                                   | No charging.                       |
|                                                                                     |                                                   |                                    |

| Operation mode | Description                                                                                                    | LCD display                                                                                                    |
|----------------|----------------------------------------------------------------------------------------------------|----------------------------------------------------------------------------------------------------|
|                |                                                                                                    | Charging by utility and PV energy.                                                                                                    |
|                |                                                                                                    | Charging by utility.                                                                                                    |
| Line Mode      | The unit will<br>provide output<br>power from the<br>mains. It will also<br>charge the battery<br>at line mode. |                                                                                                    |
|                |                                                                                                    | If "SUB" (solar first) is selected as output<br>source priority and solar energy is not<br>sufficient to provide the load, solar energy<br>and the utility will provide the loads and<br>charge the battery at the same time. |

| Operation mode | Description                                                                                                    | LCD display                                                                                                    |
|----------------|----------------------------------------------------------------------------------------------------|----------------------------------------------------------------------------------------------------|
| Line Mode      | The unit will<br>provide output<br>power from the<br>mains. It will also<br>charge the battery<br>at line mode. | If either "SUB" (solar first) or "SBU" is<br>selected as output source priority and battery<br>is not connected, solar energy and the utility<br>will provide the loads. |
|                |                                                                                                    | Power from utility                                                                                                    |
| Battery Mode   | The unit will<br>provide output<br>power from<br>battery and/or PV<br>power.                                    | Power from battery and PV energy.                                                                                                    |

| Operation mode | Description                                                                  | LCD display                                                                                                  |
|----------------|------------------------------------------------------------------------------|----------------------------------------------------------------------------------------------------|
|                |                                                                              | PV energy will supply power to the loads and<br>charge battery at the same time. No utility is<br>available. |
|                |                                                                              |                                                                                                    |
|                |                                                                              | Power from battery only.                                                                                     |
| Battery Mode   | The unit will<br>provide output<br>power from<br>battery and/or PV<br>power. |                                                                                                    |
|                |                                                                              | Power from PV energy only.                                                                                   |
|                |                                                                              |                                                                                                    |

| Select Displays              |                                                                                                 |                                                                             |  |
|------------------------------|-------------------------------------------------------------------------------------------------|-----------------------------------------------------------------------------|--|
| Selectable information       |                                                                                                 | LCD display                                                                 |  |
|                              | Utility voltage/<br>Utility frequency                                                           | Input Voltage=230V, Input frequency=50Hz                                    |  |
|                              |                                                                                                 | □□□, ", □□, ", □,<br>SOD* SOD* 0,<br>*** 20:12:14 0*                        |  |
|                              |                                                                                                 | PV1 voltage=260V, PV1 current=2.5A,<br>PV1 power=500W                       |  |
| Default<br>Display<br>Screen | PV voltage/ PV<br>current/ PV<br>power<br>(PV1 and PV2<br>switch every 5<br>seconds)            |                                                                             |  |
|                              |                                                                                                 | PV2 voltage=260V, PV2 current=2.5A,<br>PV2 power=500W                       |  |
|                              |                                                                                                 |                                                                             |  |
|                              | Battery voltage,<br>charging stage/<br>Configured<br>battery<br>parameters/<br>Charging current | Battery voltage=50.4V, Bulk charging voltage=56.4V,<br>Charging current=20A |  |

.

\_ .

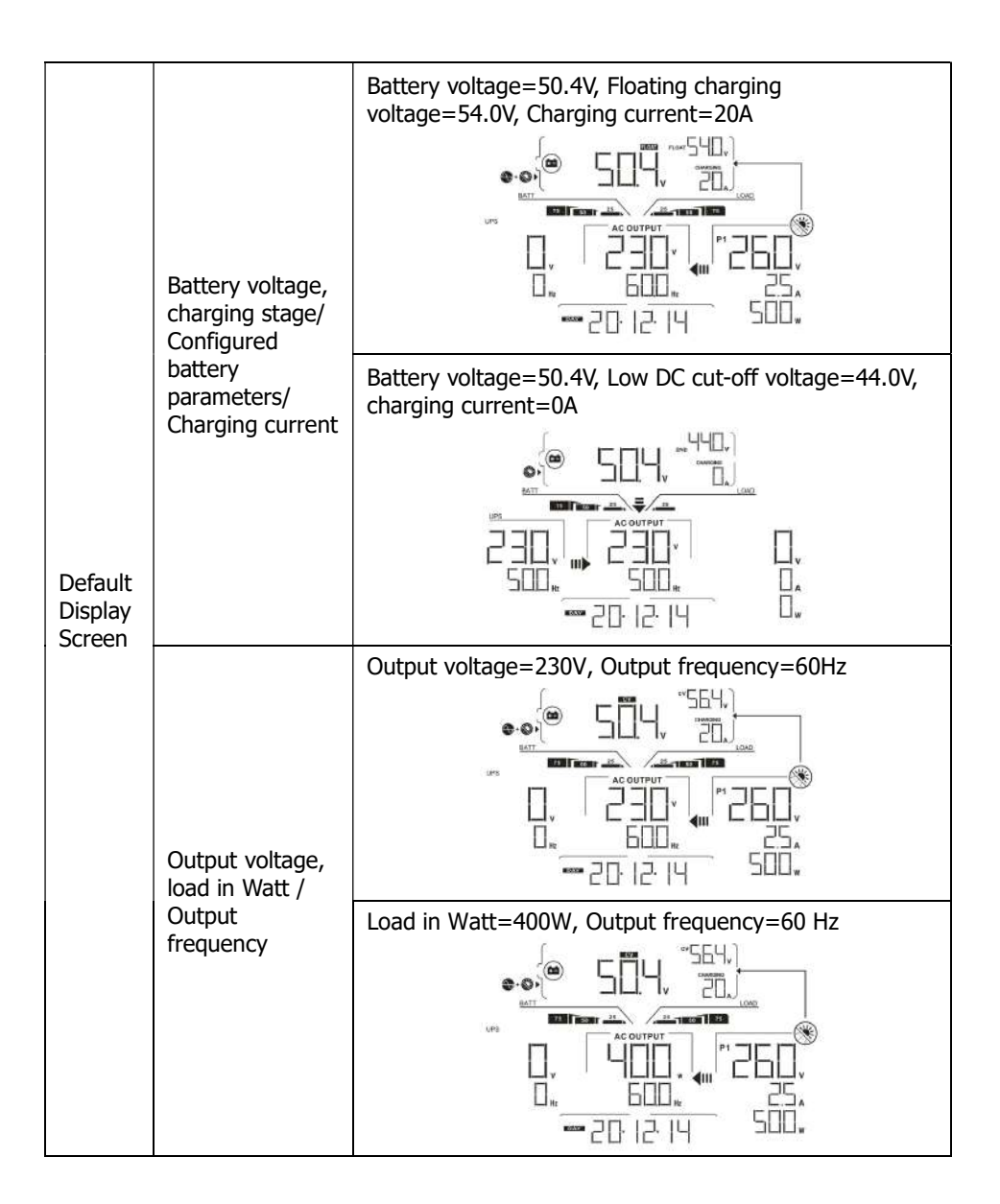

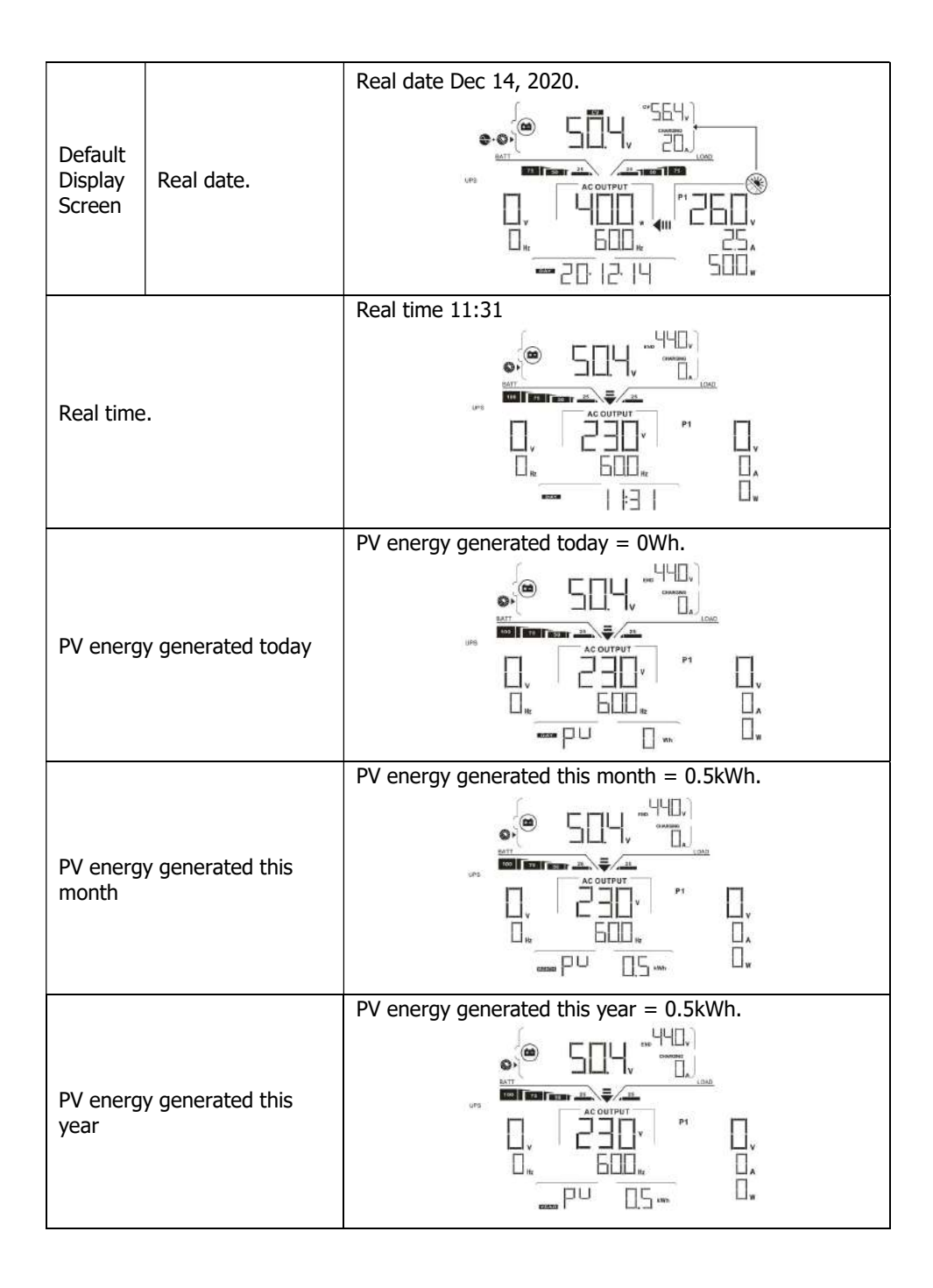

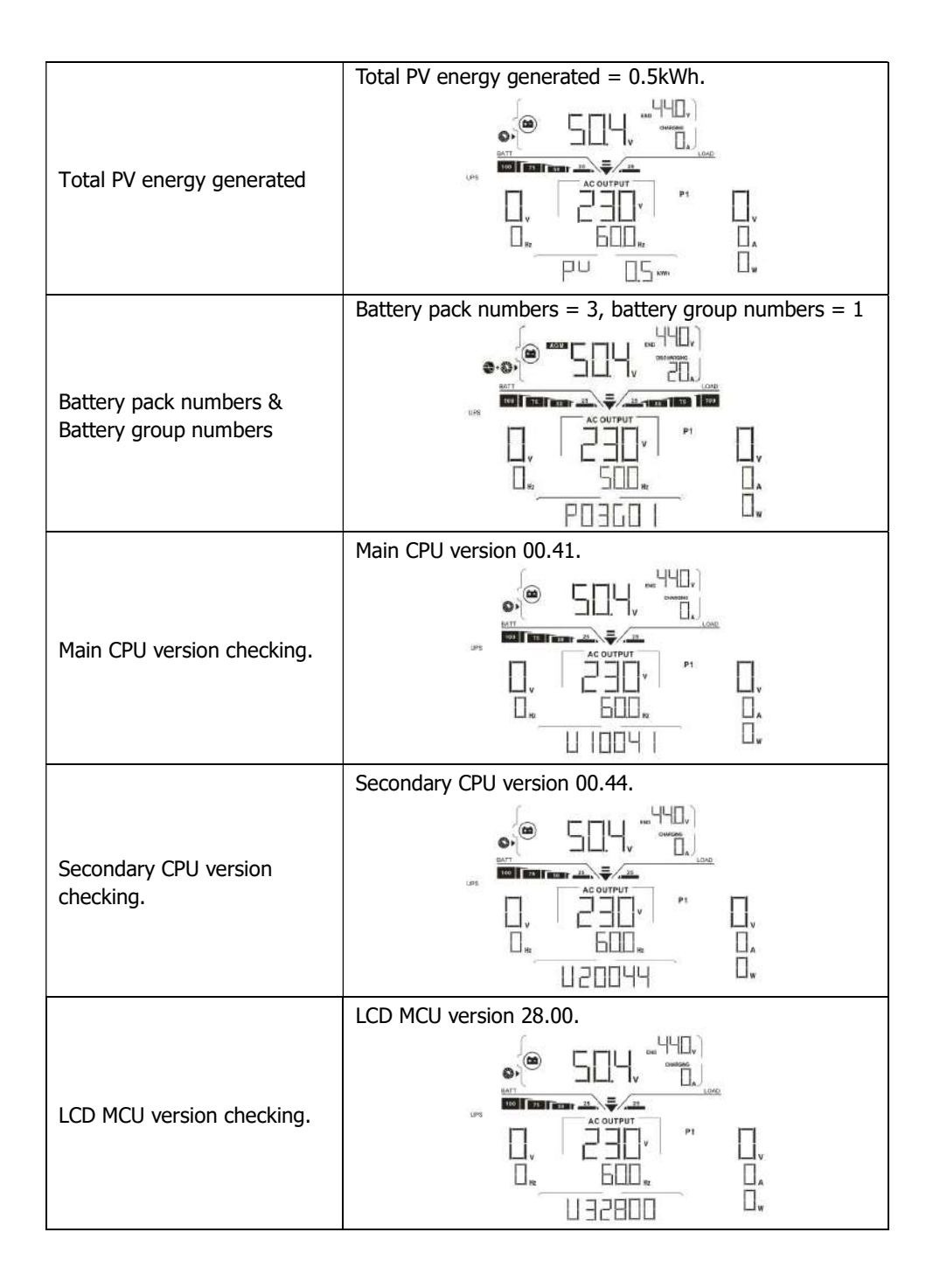

# 10. Maintenance & Cleaning

Check the following points to ensure proper operation of the whole solar system at regular intervals.

- Ensure all connectors of this inverter are cleaned all the time.
- Before cleaning the solar panels, be sure to turn off PV DC breakers.
- Clean the solar panels during the cool time of the day, whenever it is visibly dirty.
- Periodically inspect the system to make sure that all wires and supports are securely fastened in place.

**WARNING**: There are no user-replaceable parts inside the inverter. Do not attempt to service the unit by yourself.

# **Battery Maintenance**

- Servicing of batteries should be performed or supervised by personnel with knowledge about batteries and the required precautions.
- Replace the batteries with the same type and number of batteries or battery packs.
- The following precautions should be observed when working on batteries:
  - a) Remove watches, rings, or other metal objects.
    - b) Use tools with insulated handles.
    - c) Wear rubber gloves and boots.
    - d) Do not lay tools or metal parts on top of batteries.

e) Disconnect charging source prior to connecting or disconnecting battery terminals.

f) Determine if battery is inadvertently grounded. If inadvertently grounded, remove source from ground. Contact with any part of a grounded battery can result in electric shock. The likelihood of such shock can be reduced if such grounds are removed during installation and maintenance (applicable to equipment and remote battery supplies without a grounded supply circuit).

**<u>CAUTION</u>**: A battery can present a risk of electric shock and high short-circuit current. <u>CAUTION</u>: Do not dispose of batteries in a fire. The batteries may explode. <u>CAUTION</u>: Do not open or mutilate batteries. Released electrolyte is harmful to the skin and eyes. It may be toxic.

# **11. Trouble Shooting**

When there is no information displaying in the LCD, please check if PV module/battery/grid connection is correctly connected.

**NOTE:** The warning and fault information can be recorded by remote monitoring software.

# 11-1. Fault code reference

When a fault occurs, the icon **FAULT** will flash as a reminder. See below for fault codes for reference.

| Situation |                                                                          | Colution                                                                                                    |  |
|-----------|--------------------------------------------------------------------------|----------------------------------------------------------------------------------------------------|--|
| Code      | Fault Event                                                              | Solution                                                                                                    |  |
| 01        | DC bus voltage exceeds the upper threshold.                              | Disconnect AC circuit breaker first.<br>Then, disconnect DC circuit breaker.                                                                                                    |  |
| 02        | DC bus voltage falls below the lower threshold.                          | Until LCD screen completely shuts down,<br>turn on DC breaker first. It will show "No                                                                                                    |  |
| 03        | DC bus voltage soft-start is timeout.                                    | Utility" in LCD screen. Then, turn on AC                                                                                                    |  |
| 04        | Inverter soft-start is timeout.                                          | breaker. After 300 seconds, the system                                                                                                    |  |
| 05        | An inverter overcurrent event is detected.                               | will automatically connect to the grid.<br>If the error message still remains, please                                                                                                    |  |
| 07        | Relay failure is detected.                                               | contact your installer.                                                                                                    |  |
| 08        | DC component in the output current exceeds the upper threshold           |                                                                                                    |  |
| 11        | Over-current on PV input is detected                                     |                                                                                                    |  |
| 14        | Inverter DC component exceeds the                                        |                                                                                                    |  |
|           | allowable range                                                          |                                                                                                    |  |
| 16        | Leakage current CT failed                                                |                                                                                                    |  |
| 06        | Over temperature fault                                                   | The internal temperature is higher than<br>specified temperature.<br>Leave inverter to cool down to room<br>temperature. If the error message still<br>remains, please contact your installer.  |  |
| 09        | PV input voltage exceeds the upper threshold                             | Check if the open circuit voltage of PV<br>modules is higher than 500VDC.<br>If PV open circuit voltage is less than<br>500VDC and the error message remains,<br>pelase contact your installer. |  |
| 10        | Auxiliary power* failed<br>*Auxiliary power means switch<br>power supply | Turn off the inverter. Then, restart the<br>inverter. If the error message still<br>remains please contact your installer                                                                       |  |
|           | power supply.                                                            | remains, please contact your installer.                                                                                                    |  |

| Situation |                                                                                     | Colution                                                                                                    |
|-----------|-------------------------------------------------------------------------------------|----------------------------------------------------------------------------------------------------|
| Code      | Fault Event                                                                         | Solution                                                                                                    |
| 12        | Leakage current exceeds the allowable range                                         | The ground voltage is too high.<br>Please disconnect AC breaker first and<br>then DC breaker. Check if grounding is<br>connected properly after LCD screen<br>completely shuts down.<br>If grounding is correctly connected, turn<br>on DC brearker. After it displays "No<br>Utility" in LCD screen, turn on AC<br>breaker. After 300 seconds, the system<br>will automatically connect to the grid.<br>If the error message still remains, please<br>contact your installer. |
| 13        | PV insulation resistance is too low                                                 | Check if the impedance between positive and negative poles to the ground is greater than $1M\Omega$ .<br>If the impedance is lower than $1M\Omega$ , please contact your installer.                                                                                                    |
| 15        | A difference occurred in the<br>readings from the main and<br>secondary controllers | Please disconnect AC breaker first and<br>then disconnect DC breaker.<br>After LCD screen is completely off, turn                                                                                                    |
| 17        | Communication with the main and<br>secondary controllers is interrupted             | on DC breaker. Until it shows "No Utility"<br>in LCD display, turn on AC breaker. After                                                                                                    |
| 20        | Discharge circuit fault                                                             | 300 seconds, the system will                                                                                                    |
| 21        | Soft start in battery discharge fails                                               | automatically connect to the grid.<br>If error message remains, please<br>contact your installer.                                                                                                    |
| 22        | Charging voltage is too high                                                        | Check if the connection between battery<br>and inverter is good. Make sure battery<br>condition is ok. Then, restart the<br>inverter. If error message remains,<br>please contact your installer.                                                                                                    |
| 23        | Overload fault                                                                      | Remove exessive loads. Be sure the total<br>power consumption of the connected<br>loads are less than that of the maximum<br>which this inverter can support. Then,<br>restart the inverter.                                                                                                    |
| 24        | Battery disconnected                                                                | Check if battery cable is connected<br>firmly. If error message remains, please<br>contact your installer.                                                                                                    |
| 25        | Inverter current is too high for a long time                                        | Remove exessive loads.<br>Then, restart the inverter.                                                                                                    |

| Situation |                                                              | Colution                                                                                                    |  |
|-----------|--------------------------------------------------------------|----------------------------------------------------------------------------------------------------|--|
| Code      | Fault Event                                                  | Solution                                                                                                    |  |
| 26        | Short circuited on inverter output                           | Turn off the inverter.<br>Disconnect AC circuit breaker first.<br>Then, disconnect DC circuit breaker and<br>then disconnect the loads.<br>Please check if load circuit is ok. After<br>removing the error, turn on the PV DC<br>breaker and battery breaker.<br>Turn on the inverter. If error message<br>remains, please contact your installer. |  |
| 27        | Fan fault                                                    | Please check if fans are running ok.<br>If fans are running ok, please shut<br>down inverter first and then restart it.<br>If fans stop running or error message<br>remains after restart the inverter,<br>please contact your installer.                                                                                                    |  |
| 28        | OP Current Sensor fault                                      | Shut down the inverter completely.<br>Restart the inverter to see if it's ok.<br>If error message still remains, please<br>contact your installer.                                                                                                    |  |
| 29        | Charger failure                                              | Shut down the inverter completely.<br>Restart the inverter to see if it's ok.<br>If error message still remains, please<br>contact your installer.                                                                                                    |  |
| 30        | Version mismatch between<br>controller board and power board | Shut down the inverter completely.<br>Restart the inverter to see if it's ok.<br>If error message still remains, please<br>contact your installer.                                                                                                    |  |
| 31        | Reverse connection of input and output wires                 | Shut down the inverter completely.<br>Check if grid wires are connected to AC<br>output terminals. If mis-connected, re-<br>connect it correctly. And turn on the<br>inverter again. If error message still<br>remains, please contact your installer.                                                                                             |  |

# 11-2. Warning Reference Codes

When a warning event occurs, the icon  $\triangle$  will flash as a reminder.

| Situation |                                                             | Solution                                                                                                    |  |
|-----------|-------------------------------------------------------------|----------------------------------------------------------------------------------------------------|--|
| Code      | Warning Event                                               |                                                                                                    |  |
| 02        | Internal EEPROM failed                                      | Restart the unit again. If problem still exists, please contact your installer.                                                      |  |
| 04        | Battery low                                                 | Recharge or replace the battery.                                                                                                    |  |
| 07        | Overload                                                    | Reduce connected load.                                                                                                    |  |
| 17        | Battery open                                                | Re-connect the battery.                                                                                                    |  |
| 20        | Over temperature                                            | <ul> <li>Check the ventilation around the unit and<br/>try to reduce connected load.</li> <li>Check if fans run normally.</li> </ul> |  |
| 32        | Communication lost<br>between inverter and<br>display panel | Restart the unit again. If problem still exists, please contact your installer.                                                      |  |

# 11-2-1. General warning codes

# 11-2-2. BMS warning codes

| Code |          | Description                                                                                                    |
|------|----------|----------------------------------------------------------------------------------------------------|
| 60   | Δ        | If battery status is not allowed to charge and discharge after the communication between the inverter and battery is successful, it will show code 60 to stop charging and discharging battery.                                                                                                    |
| 61   | ▲        | <ul> <li>Communication lost (only available when the battery type is not setting as "AGM", "Flooded", "User-Defined" or "ISC".)</li> <li>After battery is connected, communication signal is not detected for 3 minutes, buzzer will beep. After 10 minutes, inverter will stop charging and discharging to lithium battery.</li> <li>Communication lost occurs after the inverter and battery is connected successfully, buzzer beeps immediately.</li> </ul> |
| 69   | ▲        | If battery status is not allowed to charge after the<br>communication between the inverter and battery is successful, it<br>will show code 69 to stop charging battery.                                                                                                    |
|      | A        | If battery status must to be charged after the communication<br>between the inverter and battery is successful, it will show code<br>70 to charge battery.                                                                                                    |
| 7    | <b>A</b> | If battery status is not allowed to discharge after the<br>communication between the inverter and battery is successful, it<br>will show code 71 to stop discharging battery.                                                                                                    |

# 12. Specifications

| MODEL                                             | 5.5KW                                                                                                    |  |  |
|---------------------------------------------------|----------------------------------------------------------------------------------------------------|--|--|
| Maximum PV Input Power                            | 6500 W                                                                                                    |  |  |
| Rated Output Power                                | 5500 W                                                                                                    |  |  |
| Maximum Charging Power                            | 4800 W                                                                                                    |  |  |
| PV INPUT (DC)                                     |                                                                                                    |  |  |
| Nominal DC Voltage / Maximum DC Voltage           | 360 VDC / 500 VDC                                                                                               |  |  |
| Start-up Voltage / Initial Feeding Voltage        | 116 VDC / 150 VDC                                                                                               |  |  |
| MPP Voltage Range                                 | 120 VDC ~ 450 VDC                                                                                               |  |  |
| Number of MPP Trackers / Maximum Input<br>Current | 2 / 2 x 13 A                                                                                                    |  |  |
| GRID INTPUT                                       |                                                                                                    |  |  |
| Nominal Output Voltage                            | 208/220/230/240 VAC                                                                                             |  |  |
| Output Voltage Range                              | 184 - 264.5 VAC*                                                                                                |  |  |
| Max. Output Current                               | 23.9A*                                                                                                    |  |  |
| AC INPUT                                          |                                                                                                    |  |  |
| AC Start-up Voltage / Auto Restart Voltage        | 120 - 140 VAC / 180 VAC                                                                                         |  |  |
| Acceptable Input Voltage Range                    | 170 -280 VAC                                                                                                    |  |  |
| Maximum AC Input Current                          | 40 A                                                                                                    |  |  |
| BATTERY MODE OUTPUT (AC)                          |                                                                                                    |  |  |
| Nominal Output Voltage                            | 208/220/230/240 VAC                                                                                             |  |  |
| Efficiency (DC to AC)                             | 93%                                                                                                    |  |  |
| BATTERY & CHARGER                                 |                                                                                                    |  |  |
| Nominal DC Voltage                                | 48 VDC                                                                                                    |  |  |
| Maximum Charging Current                          | 100 A                                                                                                    |  |  |
| PHYSICAL                                          |                                                                                                    |  |  |
| Dimension, D X W X H (mm)                         | 214 x 621 x 500                                                                                                 |  |  |
| Net Weight (kgs)                                  | 25                                                                                                    |  |  |
| В                                                 | ATTERY MODULE                                                                                                   |  |  |
| CAPACITY                                          | 4800Wh                                                                                                    |  |  |
| PARAMETERS                                        |                                                                                                    |  |  |
| Nominal Voltage                                   | 48VDC                                                                                                    |  |  |
| Full Charge Voltage(FC)                           | 52.5V                                                                                                    |  |  |
| Full Discharge Voltage(FD)                        | 40.0V                                                                                                    |  |  |
| Typical Capacity                                  | 100 Ah                                                                                                    |  |  |
| Max Continuous Discharging Current                | 120A                                                                                                    |  |  |
| Protection                                        | BMS, Breaker                                                                                                    |  |  |
| Charge Voltage                                    | 52.5 V                                                                                                    |  |  |
| Charge Current                                    | 30A                                                                                                    |  |  |
| Standard Charge method                            | CC (Constant current) charge to FC,<br>CV (Constant voltage FC) charge till charge current decline to<br><0.05C |  |  |
| Inner Resistance                                  | <20m ohm                                                                                                    |  |  |
| Dimension, D X W X H (mm)                         | 214 x 621 x 550                                                                                                 |  |  |
| Net Weight (kgs)                                  | 55                                                                                                    |  |  |

\*Product specifications are subject to change without further notice

# **Appendix I: The Wi-Fi Operation Guide**

# 1. Introduction

Wi-Fi module can enable wireless communication between off-grid inverters and monitoring platform. Users have complete and remote monitoring and controlling experience for inverters when combining Wi-Fi module with SolarPower APP, available for both iOS and Android based device. All data loggers and parameters are saved in iCloud. The major functions of this APP:

- Delivers device status during normal operation.
- Allows to configure device setting after installation.
- Notifies users when a warning or alarm occurs.
- Allows users to query inverter history data.

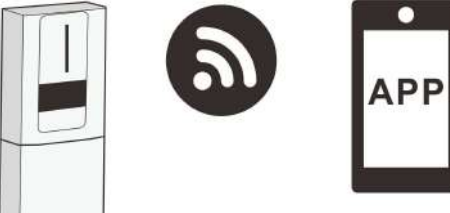

# 1. SolarPower App Installation

# 2-1. Download and install APP

Operating system requirement for your smart phone:

- iOS system supports iOS 9.0 and above
- Android system supports Android 5.0 and above

Please scan the following QR code with your smart phone and download SolarPower App.

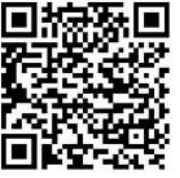

Android system

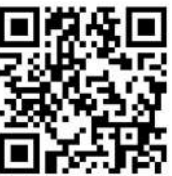

iOS system

Or you may find "SolarPower Wi-Fi" app from the Apple® Store or "SolarPower" in Google® Play Store.

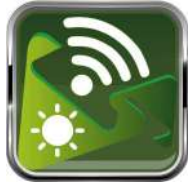

## 2-2. Initial Setup

#### Step 1: Registration at first time

After the installation, please tap the shortcut icon it to access the APP on your mobile screen. In the screen, tap "Register" to access "User Registration" page. Fill out all required information accordingly. You can scan the Wi-Fi Module PN by tapping icon

. Tap "Register" after you have completed the registration.

| al 🕈 77200 9.500                 |
|----------------------------------|
| K Register                       |
| Please enter user name           |
|                                  |
|                                  |
| Please enter the password        |
| Please kinter email              |
| Please enter the phone number:   |
| Please enter the Wi-Fi Module PN |
|                                  |

Then, a "Registration success" window will pop up. Tap "Go now" to continue setting local Wi-Fi network connection.

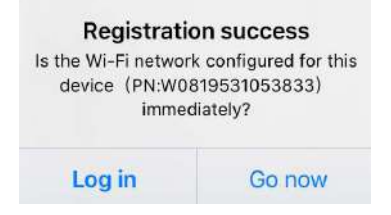

#### Step 2: Local Wi-Fi Network Configuration

Now, you are in "Wi-Fi Config" page. There are detailed setup procedure listed in "How to connect?" section and you may follow it to connect Wi-Fi.

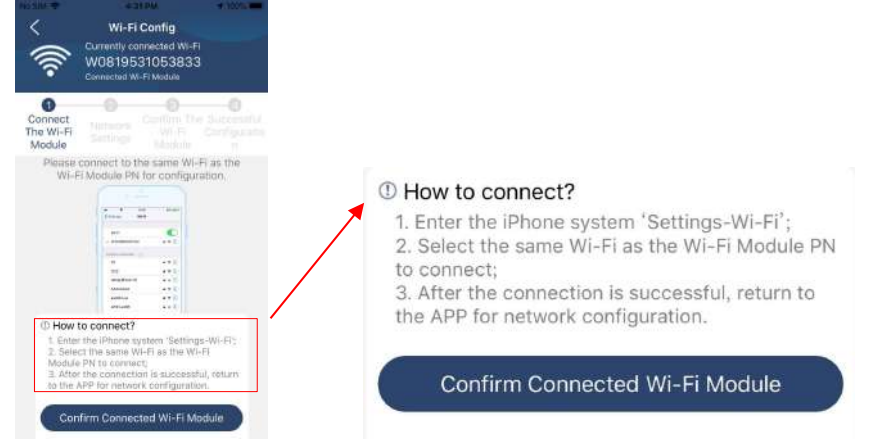

Enter the "Settings- $\rightarrow$ Wi-Fi" and select connected Wi-Fi name. The connected Wi-Fi name is the same to your Wi-Fi PN number and enter default password "12345678".

| Settings Wi-Fi                                                                                   |                                                   | Enter t                                                                                                    | he password for "Q08193100 | 00181″ |
|--------------------------------------------------------------------------------------------------|---------------------------------------------------|----------------------------------------------------------------------------------------------------|----------------------------|--------|
| Wi-Fi                                                                                            |                                                   | Cancel                                                                                                    | Enter Password             |        |
| CHOOSE A NETWORK<br>Q0819310000181                                                               | a 🌣 🕕                                             | C                                                                                                    | efault password            |        |
| Home WiFi<br>Other                                                                               | ê 🕈 🕕                                             | Password                                                                                                    | 12345678                   |        |
| Ask to Join Networks<br>Known networks will be joined au<br>estaorik, any evaluatie, you will be | tamaticably. If no known two tu marnably select a | You can also access this Wi-Fi network by bringing your<br>iPhone near any iPhone, iPad or Mac that has connected<br>to this network and has you in its contacts. |                            |        |

Then, return to SolarPower APP and tap " Contracted W-FiModule " button when Wi-Fi Model is connected successfully.

### Step 3: Wi-Fi Network settings

Tap 🛜 icon to select your local Wi-Fi router name (to access the internet) and enter password.

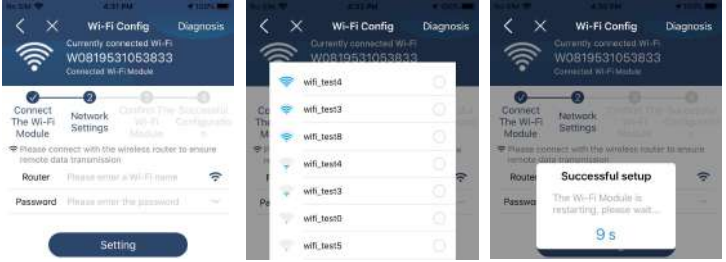
**Step 4:** Tap "Confirm" to complete the Wi-Fi configuration between the Wi-Fi Module and the Internet.

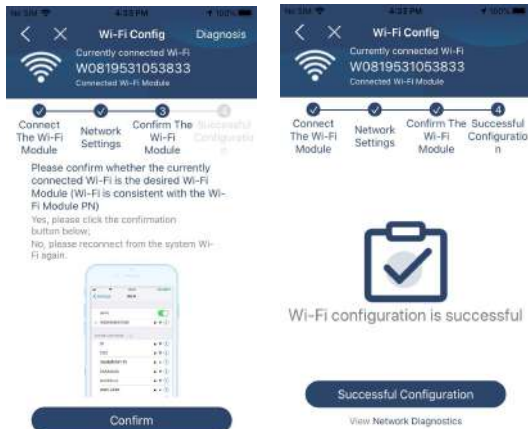

If the connection fails, please repeat Step 2 and 3.

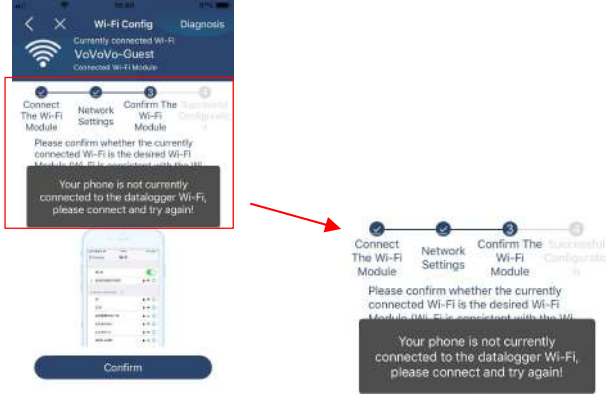

## Step 5: Diagnose Function

If the module is not monitoring properly, please tap "Diagnosis" on the top right corner of the screen for further details. It will show repair suggestion. Please follow it to fix the problem. Then, repeat the steps in the chapter 4.2 to re-set network setting. After all setting, tap "Rediagnosis" to re-connect again.

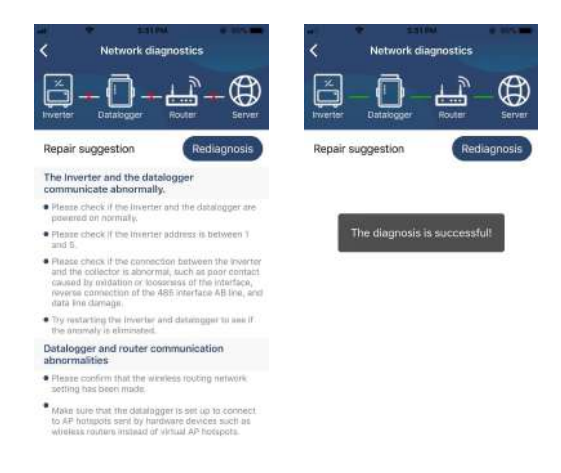

# 2-3. Login and APP Main Function

After finishing the registration and local Wi-Fi configuration, enter registered name and password to login.

Note: Tick "Remember Me" for your login convenience afterwards.

|      | <b>S</b>     |   |
|------|--------------|---|
|      |              |   |
|      | V 1.0.1.0    |   |
| Clou | Walker       |   |
|      |              |   |
|      |              | - |
| R    | nember Me    |   |
| e.   | Login        |   |
| _    |              |   |
|      | Wi-Fi Config |   |

## 3. SolarPower APP Operation

#### 3-1. Overview

After login is successfully, you can access "Overview" page to have overview of your monitoring devices, including operation status (normal, offline, alarm, and fault) as below diagram.

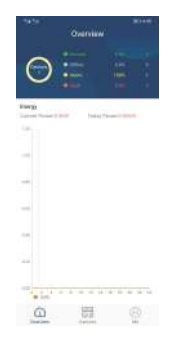

#### 3-2. Devices

Tap the icon , you can enter Device List page. You can review all of the devices in "Device List". You also can add or delete device in this page.

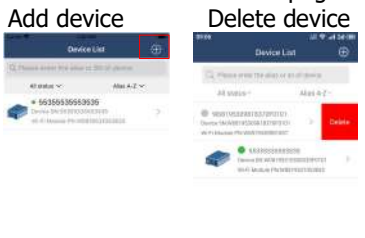

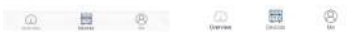

Tap icon on the top right corner and enter part number by scanning QR code to add device. The QR code label is pasted on the side of inverter module. Tap "Confirm" to add device in the Device list. Time zone and part number are required information. Tap "Confirm" to complete and the added Wi-Fi module can be reviewed in the Device list.

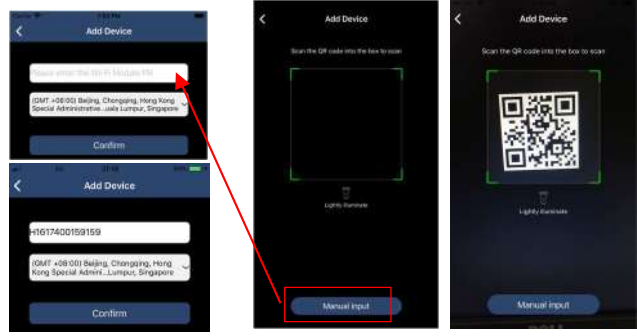

# 3-3. ME

In ME page, users can modify "My information", including [User's Photo], [Account security], [About], [Clear cache] and [Log-out], shown as below diagrams.

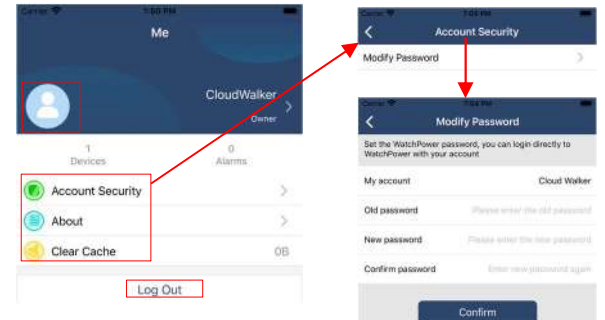

# 3-4. Device List

In Device List page, you can pull down to refresh the device information and then tap any device you want to check up for its real-time status and related information as well as to change parameter settings. Please refer to the parameter setting list.

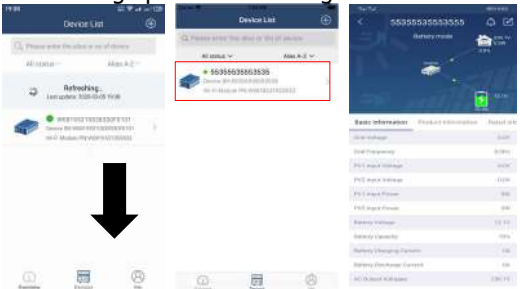

# 3-5. Monitoring Information and Parameter Setting

#### **Device Mode**

On the top of screen, there is a dynamic power flow chart to show live operation. It contains five icons to present PV power, inverter, load, utility and battery. Based on your inverter status, there will be [Standby Mode], [Line Mode] and [Battery Mode].

[Standby Mode] Inverter will not power the load until "ON" switch is pressed. Qualified utility or PV power can charge battery in standby mode.

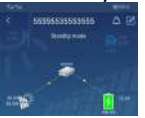

[Line Mode] Inverter will power the load from the utility with or without PV power. Qualified utility or PV power can charge battery.

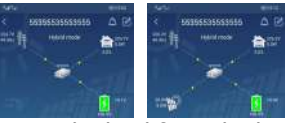

[Battery Mode] Inverter will power the load from the battery with or without PV power. Only PV power can charge battery at this mode.

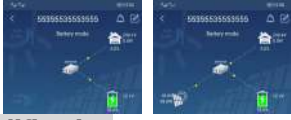

#### Device Alarm and Name Modification

In this page, tap the 🙆 icon on the top right corner to enter the device alarm page.

Then, you can review alarm history and detailed information. After tapping the *icon* on the top right corner, a blank input column will pop up. Then, you can edit the name for your device and tap "Confirm" to complete name modification.

| 14.15                  |                     | 5.02           | 154,54            |                 | 1011150                                                                                                    |
|------------------------|---------------------|----------------|-------------------|-----------------|----------------------------------------------------------------------------------------------------|
| < 5535                 | 5535553555          | AB             | ~                 |                 |                                                                                                    |
|                        | Battery mode        | 200.1V<br>0.0% |                   |                 | And the second second s |
|                        | ~                   | 17.00          |                   | æ.              |                                                                                                    |
|                        | and if the          | 2010 N. 1V     |                   |                 |                                                                                                    |
| Basic Information      | Product Information | Harried Info   | Modif             | fy device alias |                                                                                                    |
| Ged Votage             |                     | 0,014          | 553               | 55535553555     |                                                                                                    |
| Grid Frequency         |                     | 0.040          |                   |                 | -                                                                                                    |
| PVT Input Wellings     |                     | 0.09           |                   | Canada          | ation                                                                                                    |
| PV3 input Voltage      |                     | in the         |                   |                 |                                                                                                    |
| 19475 Argued Dessear   |                     | 200            | Income Stationers | PLANT :         |                                                                                                    |
| PV2 Input Pissar       |                     | inin (         | 1972-044          |                 |                                                                                                    |
| Battery Vottage        |                     | 10,997         | Section 5 1948    |                 |                                                                                                    |
| Battery Constituy      |                     | 70%            | Hatbury Das       |                 |                                                                                                    |
| Buttery Charging Curre | mi                  | 0.6            | Hariney Inc.      |                 |                                                                                                    |
| Setting Discharge Cur  | sent.               | 0.0            | (w) the group     |                 |                                                                                                    |
| ALCONDUCTION VIOLENCE  |                     | 238.19         | 165 Source        |                 |                                                                                                    |
|                        |                     |                |                   |                 |                                                                                                    |

#### **Device Information Data**

Users can check up [Basic Information], [Product Information], [Rated information], [History] and [Wi-Fi Module Information] by swiping left.

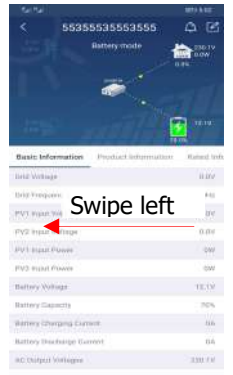

[Basic Information] displays basic information of the inverter, including AC voltage, AC frequency, PV input voltage, Battery voltage, Battery capacity, Charging current, Discharging current, Output voltage, Output frequency, Output apparent power, Output active power and Load percent. Please slide up to see more basic information.

[Production Information] displays Model type (Inverter type), Main CPU version, Bluetooth CPU version and secondary CPU version.

[Rated Information] displays information of Nominal AC voltage, Nominal AC current, Rated battery voltage, Nominal output voltage, Nominal output frequency, Nominal output current, Nominal output apparent power and Nominal output active power. Please slide up to see more rated information.

[History] displays the records of unit information and setting.

[Wi-Fi Module Information] displays of Wi-Fi Module PN, status and firmware version.

## Parameter Setting

This page is to activate some features and set up parameters for inverters. Please be noted that the listing in "Parameter Setting" page in below diagram may differ from the models of monitored inverters. Here is briefly illustrate partial setting: [Output Setting], [Battery Parameter Setting], [Enable/ Disable items], [Others Settings], [Restore to the defaults] Please refer to product manual when necessary.

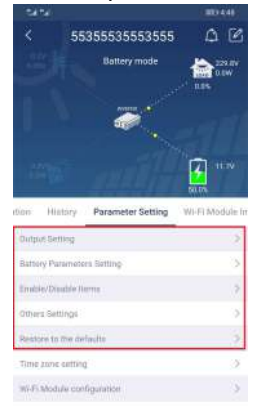

There are three ways to modify setting and they vary according to each parameter.

- a) Listing options to change values by tapping one of it.
- b) Activate/Shut down functions by clicking "Enable" or "Disable" button.
- c) Changing values by clicking arrows or entering the numbers directly in the column.

Each function setting is saved by clicking "Set" button.

Please refer to below parameter setting list for an overall description and be noted that the available parameters may vary depending on different models. Please always see the original product manual for detailed setting instructions.

| Item                             |                                         | Description                                                                            |  |  |
|----------------------------------|-----------------------------------------|----------------------------------------------------------------------------------------|--|--|
|                                  | Output Source Priority                  | Output source priority selection                                                       |  |  |
| Output Setting                   | Input Voltage Range                     | Input voltage range selection                                                          |  |  |
|                                  | AC Output Rating Voltage                | To set output rating voltage                                                           |  |  |
|                                  | AC Output Rating                        | To set output rating frequency                                                         |  |  |
|                                  | Frequency                               |                                                                                        |  |  |
|                                  | Battery Type                            | Select connected battery type                                                          |  |  |
|                                  | Battery Cut-off Voltage                 | Set battery cut-off voltage                                                            |  |  |
|                                  | Bulk Charging Voltage                   | Set battery bulk charging voltage                                                      |  |  |
| Battery<br>Parameters<br>Setting | Battery Float Voltage                   | Set battery floating charging voltage                                                  |  |  |
|                                  | Max Charging Current                    | To configure total charging current for solar and utility chargers.                    |  |  |
|                                  | Max AC Charging Current                 | Set maximum utility charging current                                                   |  |  |
|                                  | Charging Source Priority                | To configure charger source priority                                                   |  |  |
|                                  | Back To Grid Voltage                    | Set battery voltage to stop discharging<br>when grid is available                      |  |  |
|                                  | Back To Discharge<br>Voltage            | Set battery voltage to stop charging when grid is available                            |  |  |
|                                  | Overload Auto Restart                   | If disabled, the unit won't be restarted after overload occurs.                        |  |  |
|                                  | Overload Temperature<br>Auto Restart    | If disabled, the unit won't be restarted after over-temperature fault is solved.       |  |  |
|                                  | Overload Bypass                         | If enabled, the unit will enter bypass mode when overload occurs.                      |  |  |
| Enable/Disable<br>Items          | Beeps While Primary<br>Source Interrupt | If enabled, buzzer will alarm when primary source is abnormal.                         |  |  |
|                                  | Buzzer                                  | If disabled, buzzer won't be on when alarm/fault occurred.                             |  |  |
|                                  | Backlight                               | If disabled, LCD backlight will be off when panel button is not operated for 1 minute. |  |  |
|                                  | LCD Screen Return To                    | If selected, no matter how users switch                                                |  |  |
|                                  | Default Display                         | display screen, it will automatically return                                           |  |  |
|                                  |                                         | to default display screen (Input voltage                                               |  |  |
|                                  |                                         | /output voltage) after no button is pressed for 1 minute.                              |  |  |
|                                  | Fault Code Record                       | If enabled, fault code will be recorded in the inverter when any fault happens.        |  |  |

Parameter setting list:

| Item                    |                                                | Description                                                                                                    |
|-------------------------|------------------------------------------------|----------------------------------------------------------------------------------------------------|
| Others                  | Solar Supply<br>Priority                       | Set solar power as priority to charge the battery or to power the load.                                                |
|                         | Reset PV<br>Energy Storage                     | If clicked, PV energy storage data will be reset.                                                                      |
|                         | Start Time For<br>Enable AC<br>Charge Working  | The setting range of start charging time for AC charger is from 00:00 to 23:00. The increment of each click is 1 hour. |
|                         | Ending Time<br>For Enable AC<br>Charge Working | The setting range of stop charging time for AC charger is from 00:00 to 23:00. The increment of each click is 1 hour.  |
| Settings                | Scheduled Time<br>For AC Output<br>On          | The setting range of scheduled time for AC output on is from 00:00 to 23:00. The increment of each click is 1 hour.    |
|                         | Scheduled Time<br>For AC Output<br>Off         | The setting range of scheduled time for AC output off is from 00:00 to 23:00. The increment of each click is 1 hour.   |
|                         | Country<br>Customized<br>Regulations           | Select inverter installed area to meet local regulation.                                                               |
|                         | Set Date Time                                  | Set date time.                                                                                                    |
| Restore to the defaults | This function is to                            | restore all settings back to default settings.                                                                         |

# **Appendix II: Energy Meter Installation Guide**

## 1. Introduction

By using the equipped bi-directional Energy meter, ESS system could managing the PV energy to achieve spontaneous self-use. Connection diagram showed as following.

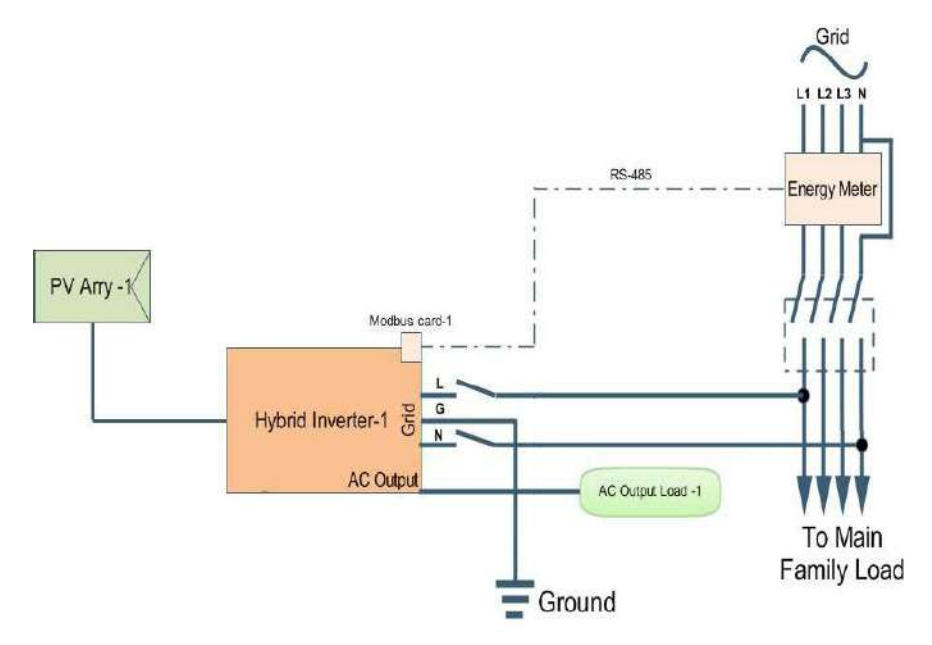

## 2. Wiring Connection

Please install the Energy meter between Grid Distribution board and AC input of ESS. All parameters of Modbus card had been setup in factory correctly, so no need to adjust the card. Just insert communication cable between Inverter Modbus card and external energy meter.

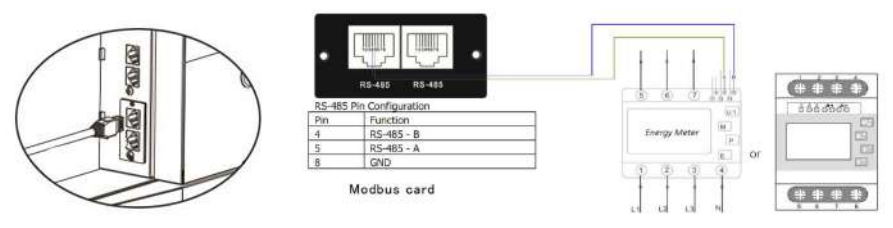

Single inverter connection

# 3. Setup

Note to adjust the setting on the operation mode as "Grid-tied with backup II" from SolarPower monitoring software or LCD menu, then Inverter could get power data from Energy meter to manage self-consumption.

| Power Management                       |                                                                                           |                                                            |
|----------------------------------------|-------------------------------------------------------------------------------------------|------------------------------------------------------------|
| Kode<br>Grid-be with sockup            | 📕 Standant, VDE0126 🔽 Nominal cutpul votage 230 🔽 A                                       | kominul extent frequency: 50 🗖                             |
| Setting                                |                                                                                           |                                                            |
| PV energy supply priority setting      |                                                                                           |                                                            |
| Grid-Tie with Backup (II)              |                                                                                           |                                                            |
| Privile-tat Load 2nd Ballery 3rd C     |                                                                                           |                                                            |
|                                        |                                                                                           |                                                            |
|                                        | PV and Grid                                                                               | Alou to charge callely                                     |
|                                        | PV charging list IFPV power is not sufficient. PV and grid will charge ballers trigeliner | Allow AC to change ballers                                 |
| Load supply starts (PV is available)   | PV-Battery-Celd                                                                           | Allow to feed in to the Grid                               |
|                                        |                                                                                           | Allow battery to discharge when TV is practable            |
| Load supply source (PV is unavailable) | Battery-God                                                                               | Answ satery to feed-in to the Glid when PV is available    |
|                                        | Priority: 1st. Bettery Inst. Grid                                                         | Allow safety to feed-in to the Grid when Piris answellable |
|                                        |                                                                                           |                                                            |
| When satery votage +                   | (i) V, the AC state inarging                                                              |                                                            |
|                                        | 00 00 🚆 - 00 00 🗧 00 00 - 00 00 Means AC starger operates al·time                         |                                                            |
|                                        | 90:00 🚆 / 00:00 🚆 00:00/00:00 means AC Chaput Inner function disable                      |                                                            |
|                                        |                                                                                           |                                                            |
|                                        |                                                                                           | Appr Close                                                 |

Setup by SolarPower

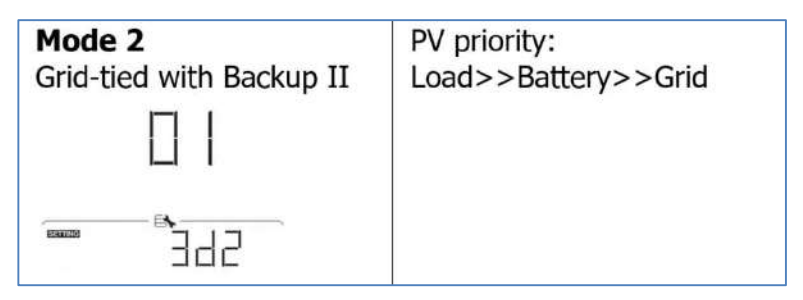

Setup by LCD menu

# 4. Troubleshooting

In case communication between Energy meter and Inverter doesn't work, please verify the physical setting on both Energy meter and Modbus card again.

A. (Checking Energy meter)

Enter set-up mode, verify if the parameters set inside the energy meter are correct.

- RS485 address: 01
- Baud-rate: 19200bps
- Parity check: none
- Stop bit: 1
- B. (Checking Modbus card)

Verify if the ID setting inside the Modbus card are correct

Address ID (SW1) set as 01

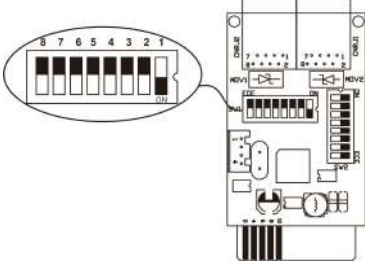

• Parity bit and RS485 Resistance (SW3) set as: ON, ON, ON, OFF, ON, ON, ON.

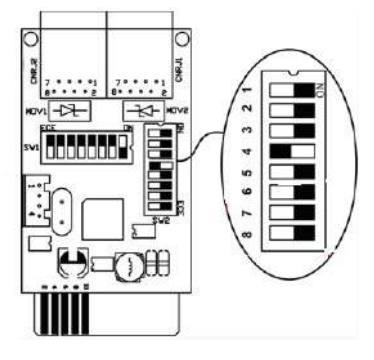

C. If necessary, detail information about the Energy meter could refer to the document which named as Energy-meter manual.